## 2.4. 指名競争入札方式(総合評価)

2.4.1.<u>業務の流れ</u>

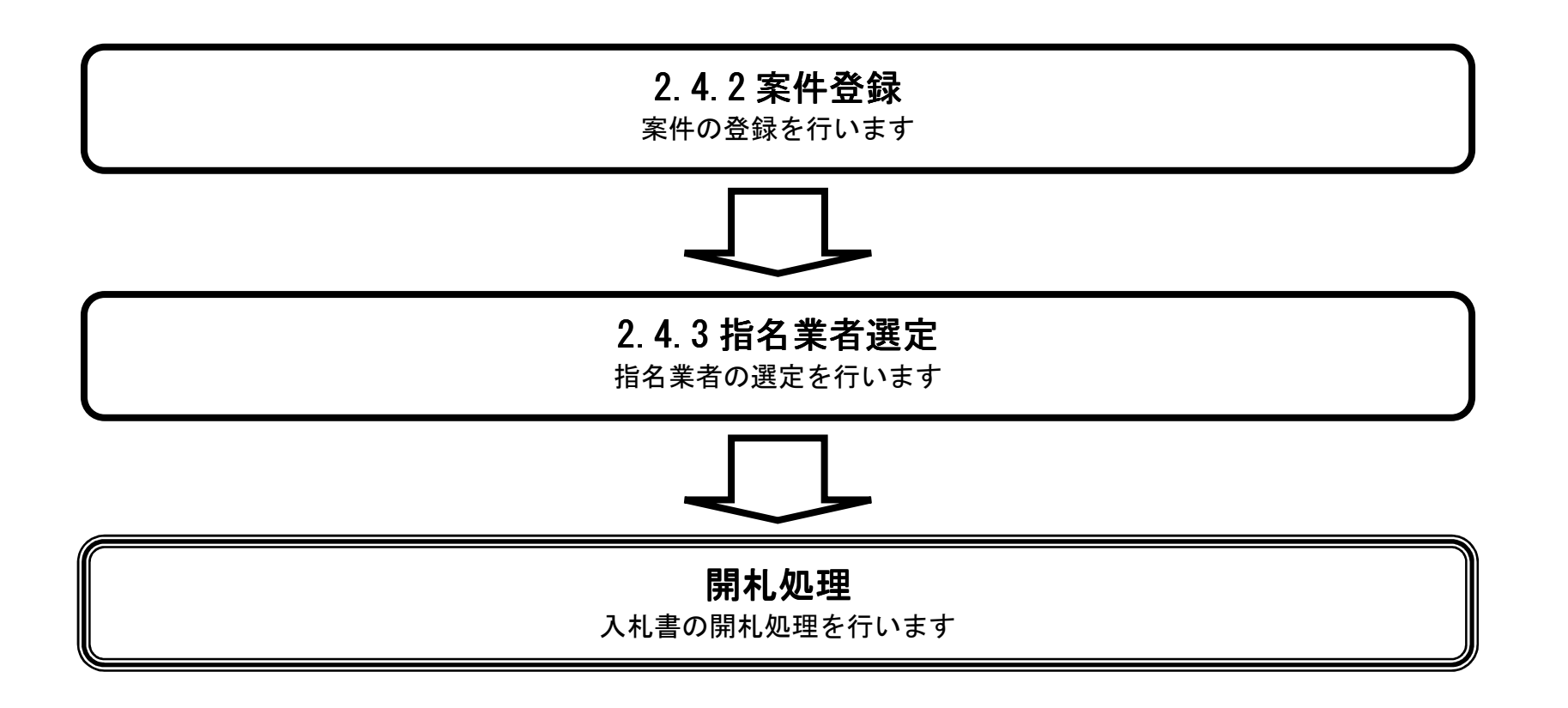

島根県電子入札システム 操作マニュアル(物品) — 発注者編—

2.4.2.<u>案件登録の流れ</u>

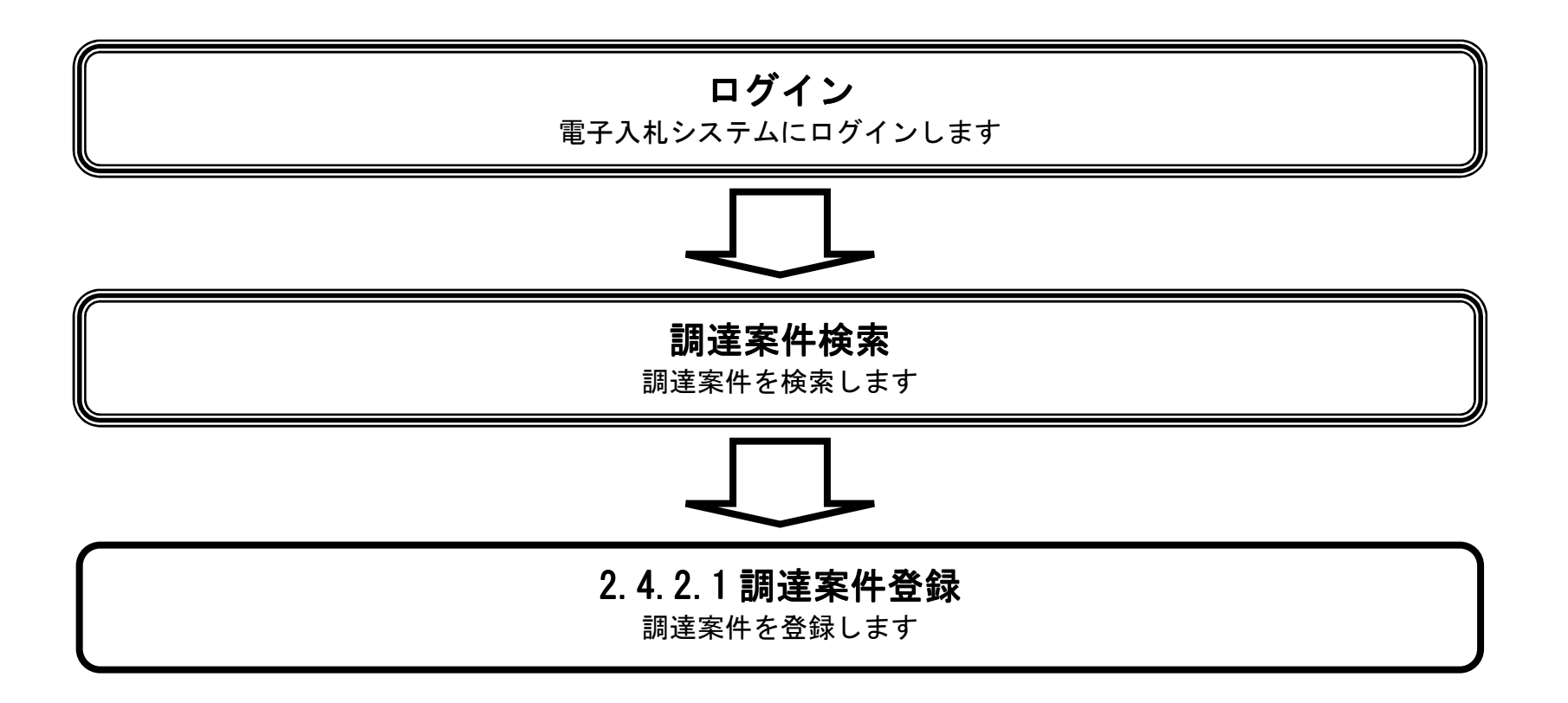

島根県電子入札システム 操作マニュアル(物品) — 発注者編—

## 2.4.2.1. 調達案件の登録をするには?

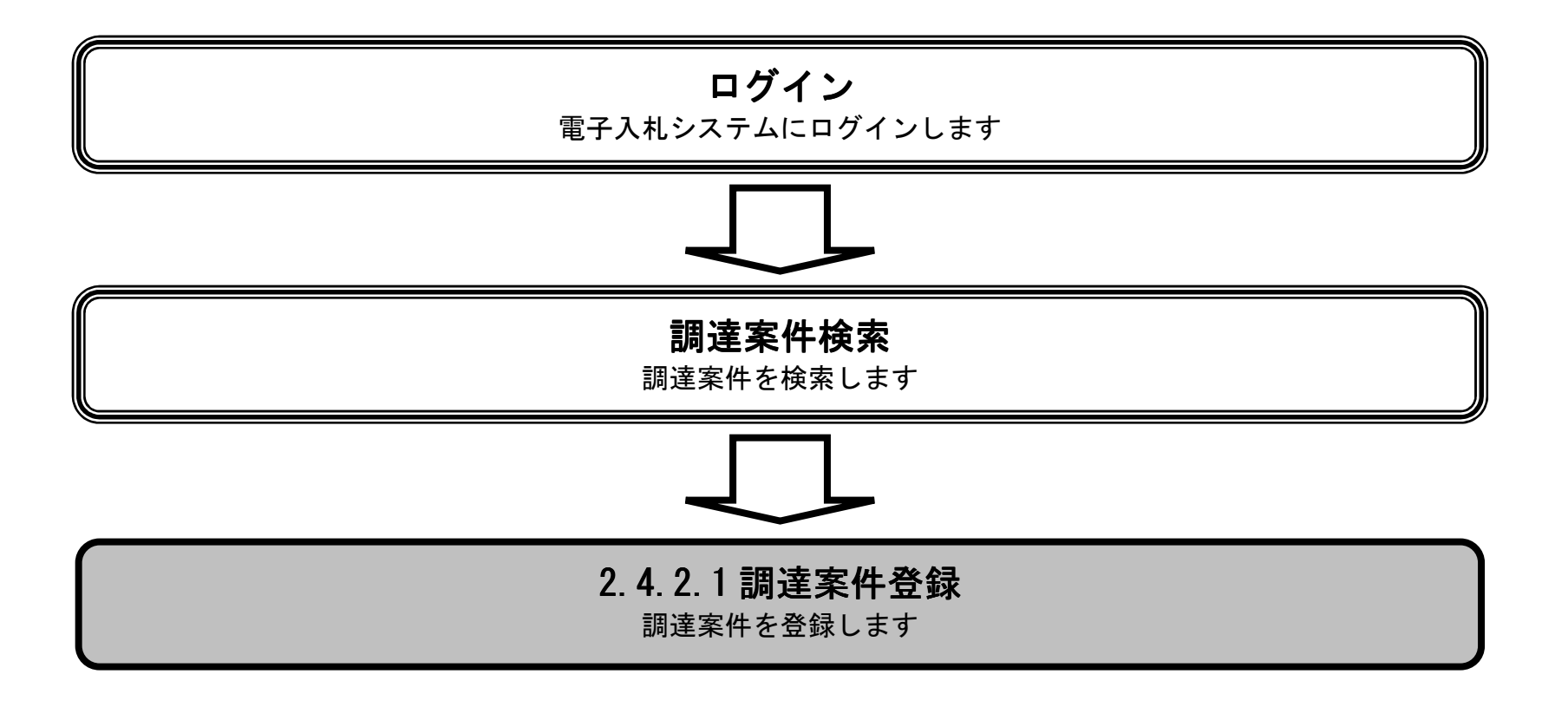

島根県電子入札システム 操作マニュアル(物品) — 発注者編—

### 調達案件の登録をするには?

| (画面説明)                                                 |                 |                |                         |                            |          |
|--------------------------------------------------------|-----------------|----------------|-------------------------|----------------------------|----------|
| 登録済みの調達家性を表示す7                                         | 、一覧画面です         |                |                         |                            |          |
| 豆球角のの前尾米件を収入りる                                         | 〕 見回回てり。        |                |                         |                            |          |
|                                                        |                 |                |                         |                            |          |
| 4 佐壬順                                                  |                 |                |                         |                            |          |
| 操作手順                                                   |                 |                |                         |                            |          |
| 茶件を転示タン①を押下します                                         | 0               |                |                         |                            |          |
|                                                        |                 |                |                         |                            |          |
|                                                        |                 |                |                         |                            |          |
|                                                        |                 |                |                         |                            |          |
|                                                        |                 |                |                         |                            |          |
|                                                        |                 |                |                         |                            |          |
|                                                        |                 |                |                         |                            |          |
|                                                        |                 |                |                         |                            |          |
|                                                        |                 |                |                         |                            |          |
| 🍯 http://choutatsusv01/ - CALS/EC - Internet Ex        | plorer          |                |                         |                            |          |
| 島根県 電子調達                                               | 2013年11月        | 月26日 19時14分    | <b>CALS/EC</b> 電子入札システム |                            | Ø        |
| 共同利用システム 入札情報サービ                                       | ス 電子入札システム 検証機能 | 也 質問回答         | ante da Contrata da Con | - Second and the Second of |          |
| ○ 調達案件一覧                                               |                 | 調達             | 崔案件一覧                   |                            |          |
| 家件登録<br>①                                              | 544-05 -        | ت<br>+ ***     |                         |                            |          |
| ○ 案件修正         調達発           入札方         入札方           | 会件番号            | 調羅<br>進捗       | 柔行名称 <u></u><br>状況 〔全て  | ~                          |          |
| ● 指名先<br>● 取止め<br>■ 1+1-2                              | □当部署 土木総務課 ∨    |                |                         |                            |          |
| <ul> <li>計算式保守</li> <li>計算式保守</li> <li>開札 E</li> </ul> | zpg,ypg         |                |                         |                            |          |
| <ul> <li>細入札移行</li> <li>表示作</li> </ul>                 | 10 🗸            |                |                         |                            |          |
| <ul> <li>         ・</li></ul>                          | 長示順序 案件番号       | ○昇順<br><br>●降順 |                         |                            | 検索 🕙 🕑   |
|                                                        |                 |                |                         |                            |          |
|                                                        |                 |                |                         |                            |          |
|                                                        |                 |                |                         |                            |          |
|                                                        |                 |                |                         |                            |          |
|                                                        |                 |                |                         |                            |          |
|                                                        |                 |                |                         |                            |          |
|                                                        |                 |                |                         |                            |          |
|                                                        |                 |                |                         |                            |          |
|                                                        |                 |                |                         |                            |          |
|                                                        |                 |                |                         |                            | € 100% ▼ |

島根県電子入札システム 操作マニュアル(物品) ― 発注者編―

| 調達案件の登録を | する | らには? |
|----------|----|------|
|----------|----|------|

| 画面説明<br>入札方式を選<br>外札方式を選<br>が                                                                                                    | 訳する画面です。                              | を押下します。                 |                              |                                                                    |          |
|----------------------------------------------------------------------------------------------------|---------------------------------------|-------------------------|------------------------------|--------------------------------------------------------------------|----------|
| ♦ http://choutatsusv01/ -<br>島根県 電子調達<br>共同利用システム                                                                                                    | CALS/EC - Internet Explor<br>入札情報サービス | er<br>201<br>電子入札システム 相 | 3年11月26日 19時15分<br>意謹機能 質問回答 | <b>CALS/EC</b> 電子入札システム                                            | <u> </u> |
| <ul> <li>· 調達案件一覧</li> <li>· 案件登録</li> <li>· 案件修正</li> <li>· 指名先</li> <li>· 取止め</li> <li>· 計算式保守</li> <li>· 紙入札移行</li> <li>· 紙業者変更</li> <li>· 業者一覧</li> </ul> |                                       |                         |                              | A<br>A<br>A<br>A<br>A<br>A<br>A<br>A<br>A<br>A<br>A<br>A<br>A<br>A |          |

島根県電子入札システム 操作マニュアル(物品) — 発注者編—

#### 調達案件の登録をするには?

#### 画面説明

調達案件登録に必要な概要情報を入力するための画面です。

#### 操作手順

必要事項を入力または選択後、登録ボタン①を押下します。

**ボタン②**を押下するとカレンダー画面(ポップアップ)が表示されます。 **ボタン③**を押下すると時刻設定画面(ポップアップ)が表示されます。

※文字制限について

- 調達案件名称 : 全角128文字(256バイト)以内
- ・ 公告(公示) URL : 半角英数字100文字(100バイト) 以内
- 備考 : 全角128文字(256バイト)以内

日程の入力

- 日付項目:入力は、日付ボックス(カレンダー画面)を使用した入力と直接入力する方法があります。
   直接入力する場合は、"yyyy/mm/dd"または "元号 yy 年 mm 月 dd 日"(例 2002/01/01 または 平成 14 年 1 月 1 日)書式での
   入力が可能です。
- ・ 時刻項目:入力は時刻ボックス(時刻設定画面)を使用した入力と直接入力する方法があります。 直接入力する場合は、"hh:mm"または"hh 時 mm 分"(例 13:11 または 13 時 11 分)書式での入力が可能です。

島根県電子入札システム 操作マニュアル(物品) — 発注者編—

### 第2章 入札業務操作説明(1/2)

| 🎒 http://choutatsusv01/ -                                                                       | - CALS/EC - Internet Explor | er                                                                |                                                                                  |                                                            |        |          |
|-------------------------------------------------------------------------------------------------|-----------------------------|-------------------------------------------------------------------|----------------------------------------------------------------------------------|------------------------------------------------------------|--------|----------|
| 島根県 電子調達                                                                                        |                             | 00405744                                                          | Boot anti-                                                                       | CALS/EC 電子入札システ                                            | 4      | ø        |
| 共同利用システム                                                                                        | 入礼情報サービス                    | 電子入札システム 検証機                                                      | 能留問回答                                                                            |                                                            |        | Ŭ        |
| <ul> <li>調達案件一覧</li> <li>案件登録</li> <li>案件修正</li> </ul>                                          | ANNUT LA                    | 年度                                                                | ■ ● ● ● ● ● ● ● ● ● ● ● ● ● ● ● ● ● ● ●                                          | 譋達案件情報登録<br><sub>年度</sub>                                  |        | Î        |
| <ul> <li>指名先</li> <li>取止め</li> <li>計算式保守</li> <li>紙入札移行</li> <li>紙集者変更</li> <li>業者一覧</li> </ul> |                             | 調達案件<br>入札方式<br>総合評価<br>WTO(政府<br>予定契約<br>内訳書<br>消費税率             | 名林<br>指名競争·総<br>計算式 除算方式1<br>調理》案件 []<br>案件 []<br>5%                             | 合評価<br>☑                                                   |        |          |
|                                                                                                 |                             | 予定価格<br>公開価格<br>価格の種<br>予定価格                                      | 公開設定<br>● 税抜き<br>別<br>● 小数点に                                                     | 1 ○事後公開 ●非公開<br>税込み<br>(TF無し ○小致点以下有り)<br>円(税抜き)<br>円(税抜き) | )      |          |
|                                                                                                 |                             | 公告(公示<br>資格の種                                                     | CURL (初品の製<br>(加) (初品の製<br>(加) (初品の製<br>(現) (初品の製<br>(現) (初品の製<br>(初品の製<br>(初品の製 | 四(税込み)<br>(違<br>売<br>投供<br>(入                              | 円(税込み) |          |
|                                                                                                 |                             | 等級                                                                |                                                                                  |                                                            |        |          |
|                                                                                                 |                             | 営業品目<br>地域区分                                                      | ✓<br>□北海道                                                                        | □東北 □関東·甲信越 □東海·北                                          | 陸      |          |
|                                                                                                 |                             | 部局名<br>役職<br>契約担当<br>公告(公示<br>公告(公示<br>投案書等<br>入札書受<br>開札日時<br>備考 | □ 近線<br><u>土木部</u> ✓<br><u>土木</u> 総務課<br>加増数日<br>)掲載日<br>受付締切日時<br>(1)<br>(1)    |                                                            |        |          |
|                                                                                                 |                             |                                                                   |                                                                                  |                                                            |        | €,100% - |

### 小数点以下有りにすることで小数点以下2桁までの価格の入力が可能となります。

|             | 調達案件情報登録            |             |
|-------------|---------------------|-------------|
| 年度          | 平成26 👤 年度           |             |
| 調達案件名称      |                     |             |
| 入札方式        | 一般競争·最低価格           |             |
| WTO(政府調達)案件 |                     |             |
| 予定契約案件      |                     |             |
| 内訳書         |                     |             |
| 肖費税率        | 8 %                 |             |
| 予定価格公開設定    | ○ 事前公開 ○ 事後公開 ④ 非公開 |             |
| 公開価格        | ●税抜き ○税込み           |             |
| 価格の種別       | © 小数点以下無。 C 小数点以下有以 |             |
| 予定価格        | 四(超抜き) 計算           |             |
|             | 12.34円(税抜き)         | 12.34円(税抜き) |
|             | 13.32円(税込み)         | 13.32円(税认み) |

島根県電子入札システム 操作マニュアル(物品)―発注者編―

### 調達案件の登録をするには?

| 登録する調達第                                                                                                    | 案件の内容を確認す                 | る画面です。           |            |                                                                                                    |                                                                                                    |     |
|----------------------------------------------------------------------------------------------------|---------------------------|------------------|------------|----------------------------------------------------------------------------------------------------|----------------------------------------------------------------------------------------------------|-----|
|                                                                                                    |                           |                  |            |                                                                                                    |                                                                                                    |     |
| 操作手順                                                                                                    |                           |                  |            |                                                                                                    |                                                                                                    |     |
| はいボタン①を                                                                                                    | を押下します。                   |                  |            |                                                                                                    |                                                                                                    |     |
|                                                                                                    |                           |                  |            |                                                                                                    |                                                                                                    |     |
|                                                                                                    |                           |                  |            |                                                                                                    |                                                                                                    |     |
|                                                                                                    |                           |                  |            |                                                                                                    |                                                                                                    |     |
|                                                                                                    |                           |                  |            |                                                                                                    |                                                                                                    |     |
|                                                                                                    |                           |                  |            |                                                                                                    |                                                                                                    |     |
|                                                                                                    |                           |                  |            |                                                                                                    |                                                                                                    |     |
|                                                                                                    |                           |                  |            |                                                                                                    |                                                                                                    |     |
|                                                                                                    |                           |                  |            |                                                                                                    |                                                                                                    |     |
| http://choutatsusv01/ -                                                                                                    | CALS/EC - Internet Explor | er.              |            |                                                                                                    |                                                                                                    |     |
| 島根県 電子調達                                                                                                    |                           | -                | 2013年11月26 |                                                                                                    | CALS/EC 電子入札システム                                                                                                    | C C |
| 115151527124                                                                                                    | 入村特報サービス                  | 御子 λ おシステム       | 榆証機能       | 日 19時16分<br>毎期回答                                                                                                    |                                                                                                    |     |
|                                                                                                    | 入札情報サービス                  | 電子入札システム         | 綾証機能       | 日 198716分<br>質問回答<br>=====を安 <i>田</i>                                                                                                    | 使却变得中应波到                                                                                                    |     |
| <ul> <li>調達案件一覧</li> <li>案件登録</li> </ul>                                                                                                    | 入札情報サービス                  | 電子入札システム         | 檢証機能       | 日 190年1657<br>質問回答<br>調達案件<br><sub>年度</sub>                                                                                                    | - <b>情報登録内容確認</b><br>平成25年度                                                                                                    |     |
| <ul> <li>調達案件一覧</li> <li>案件登録</li> <li>案件修正</li> <li>指名先</li> </ul>                                                                                           | 入札情報サービス                  | 電子入札システム         | 綾証機能       | 日 190時1655<br>21日 190時1655<br>21日 190時1655<br>調達案件名称<br>入札方式<br>総合評価計算式                                                                                                    | • <b>情報登録内容確認</b><br>平成25年度<br>〇×指名競争·総合評価購入<br>指名競争·総合評価<br>除算方式1                                                                                                    |     |
| <ul> <li>回達案件一覧</li> <li>案件登録</li> <li>案件修正</li> <li>指名先</li> <li>取止め</li> <li>計算式保守</li> </ul>                                                               | 入札情報サービス                  | <u>電</u> 子入札システム | 檢証機能       | 日 190時16分<br>20日 190時16分<br>20日 20日<br>20日 20日<br>20日 2                                                                                                    | <ul> <li>情報登録内容確認</li> <li>平成医年度</li> <li>※指名競争・総合評価購入<br/>指名競争・総合評価</li> <li>除算方式1</li> <li>〇</li> <li>〇</li> </ul>                                                                                                    |     |
| <ul> <li>調達案件一覧</li> <li>案件登録</li> <li>案件修正</li> <li>指名先</li> <li>取止め</li> <li>計算式保守</li> <li>紙入札移行</li> <li>無要素亦再</li> </ul>                                 | 入札情報サービス                  | 電子入札システム         | 検証機能       | 日 190時16分<br>21日 190時16分<br>21日 20日<br>年度<br>調達案件名称<br>入札方式<br>総合評価計算式<br>WTO(政府調達)案件<br>予定契約案件<br>内訳書<br>消費税率<br>予定価格公開設定<br>公開価格                                                                                                    | <ul> <li>         ・株式</li> <li>         ・単本</li> <li>         ・総合評価購入</li> <li>         指名競争・総合評価</li> <li>         除算方式1</li> <li>         ・</li> <li>         ・</li></ul> <li>         ・</li> <li></li> |     |
| <ul> <li>· 調達案件一覧</li> <li>· 案件登録</li> <li>· 案件修正</li> <li>· 指名先</li> <li>· 取止め</li> <li>· 計算式保守</li> <li>· 紙入札移行</li> <li>· 紙業者変更</li> <li>· 業者一覧</li> </ul> | 入札情報サービス                  | <b>電子入札システム</b>  | 検証機能       | 日 190時16分<br>2016年16分<br>2017年16分<br>年度<br>調達案件名称<br>入札方式<br>総合評価計算式<br>WTO(政府調達)案件<br>予定契約案件<br>内訳書<br>消費税率<br>予定価格公開設定<br>公開価格<br>価格の種別<br>予定価格                                                                                                    | <ul> <li>         ・情報登録内容確認         <ul> <li>             平成25年度                 〇×指名競争・総合評価購入                 指名競争・総合評価                 除算方式1                 〇                 〇</li></ul></li></ul>                                                                                                    |     |
| <ul> <li>回達案件一覧</li> <li>案件登録</li> <li>案件修正</li> <li>指名先</li> <li>取止め</li> <li>計算式保守</li> <li>紙入札移行</li> <li>紙業者変更</li> <li>業者一覧</li> </ul>                   | 入札情報サービス                  | <b>電子入札システム</b>  | 検証機能       | 日 190時16分<br>2110時16分<br>2110日<br>2110日 | <ul> <li>情報登録内容確認</li> <li>平成5年度</li> <li>※指名競争・総合評価購入<br/>指名競争・総合評価<br/>除算方式1</li> <li>〇</li> <li>〇</li> <li>5%</li> <li>非公開</li> <li>-<br/>小数点以下無し</li> <li></li></ul>                                                                                                    |     |
| <ul> <li>調達案件一覧</li> <li>案件登録</li> <li>案件修正</li> <li>指名先</li> <li>指名先</li> <li>訂算式保守</li> <li>紙入札移行</li> <li>紙業者変更</li> <li>業者一覧</li> </ul>                   | 入札情報サービス                  | 電子入札システム         | 検証機能       | 日 190時16分<br>置間回答<br>定案件名称<br>年度<br>調達案件名称<br>入札方式<br>総合評価計算式<br>WTO(政府調達)案件<br>予定契約案件<br>内訳書<br>消費税率<br>予定価格公開設定<br>公開価格<br>価格の種別<br>予定価格<br>公告(公示)URL<br>資格の種類及び等級<br>営業品目<br>地域区分<br>部局名<br>2000                                                                                                    | 中成25年度         〇×指名競争・総合評価購入         指名競争・総合評価         除算方式1         〇         〇         ○         5%         非公開         -         小数点以下無し         -         小数点以下無し         -         小数点以下無し         -         小数点以下無し         -         小数点以下無し         -         小数点以下無し         -         -         小数点以下無し         -         -         -         -         -         -         -         -         -         -         -         -         -         -         -         -         -         -         -         -         -         -         -         -         -         -         -         -         -         -                                                                                                    |     |
| <ul> <li>調達案件一覧</li> <li>案件登録</li> <li>案件修正</li> <li>指名先</li> <li>取止め</li> <li>計算式保守</li> <li>紙入札移行</li> <li>紙業者変更</li> <li>業者一覧</li> </ul>                   | 入札情報サービス                  | 電子入札システム         | 検証機能       | 日 190時16分<br>置間連答<br>定案件<br>年度<br>調達案件名称<br>入札方式<br>総合評価計算式<br>WTO(政府調達)案件<br>予定契約案件<br>内訳書<br>消費税率<br>予定価格公開設定<br>公開価格の種別<br>予定価格<br>価格の種別<br>予定価格<br>位格の種別<br>予定価格<br>位格の種別<br>予定価格<br>位格の種別<br>予定価格<br>位格の種別<br>予定価格<br>位格の種別<br>予定価格<br>位格の種別<br>予定価格<br>位格の種別<br>予定価格<br>公告(公示)URL<br>資格の種類及び等級<br>営業品目<br>地域区分<br>部局名<br>役職<br>契約担当部署<br>公告(公示)現我日                                                                                                    | 平成25年度         〇×指名競争・総合評価購入         指名競争・総合評価<br>除算方式1         〇         〇         〇         〇         〇         〇         〇         〇         〇         〇         〇         〇         〇         〇         〇         〇         〇         〇         〇         〇         〇         〇         〇         〇         〇         〇         〇         〇         〇         〇         〇         〇         〇         〇         〇         〇         〇         〇         〇         ○         ○         □         □         古         □         古         □         □         □         □         □         □         □<                                                                                                    |     |
| <ul> <li>回達案件一覧</li> <li>案件登録</li> <li>案件修正</li> <li>指名先</li> <li>取止め</li> <li>計算式保守</li> <li>紙入札移行</li> <li>紙業者変更</li> <li>業者一覧</li> </ul>                   | 入札情報サービス                  | 電子入札システム         | 検証機能       | 日 190時16分<br>質問回答<br>定案件名称<br>入札方式<br>総合評価計算式<br>WTO(政府調達)案件<br>予定契約案件<br>内訳書<br>消費税率<br>予定価格公開設定<br>公開価格<br>価格の種別<br>予定価格<br>公告(公示)URL<br>資格の種類及び等級<br>営業品目<br>地域区分<br>部局名<br>役職<br>契約担当部署<br>公告(公示)掲載日<br>公告(公示)掲載日<br>公告(公示)掲載日<br>公告(公示)掲載日<br>公告(公示)掲載日<br>四人<br>部局名                                                                                                    | 中成25年度         〇×指名競争・総合評価購入         指名競争・総合評価<br>除算方式1         〇         〇         〇         〇         〇         〇         〇         〇         〇         〇         万         小数点以下無し                                                                                                    |     |
| <ul> <li>回達案件一覧</li> <li>案件登録</li> <li>案件修正</li> <li>指名先</li> <li>取止め</li> <li>計算式保守</li> <li>紙入札移行</li> <li>紙業者変更</li> <li>業者一覧</li> </ul>                   | 入札情報サービス                  | 電子入札システム         | 検証機能       | <ul> <li>190時16分</li> <li>190時16分</li> <li>190時16分</li> <li>190時16分</li> <li>100時16分</li> <li>100時160日</li> <li>100時160日</li> <li>100時160日</li></ul>                                                                                                    | 中成25年度         ○×指名競争・総合評価購入         指名競争・総合評価購入         指名競争・総合評価         除算方式1         ○         ○         ○         ○         ○         ○         ○         ○         ○         ○         ○         ○         ○         ○         ○         ○         ○         ○         ○         ○         ○         ○         ○         ○         ○         ○         ○         ○         ○         ○         ○         ○         ○         ○         ○         ○         ○         ○         ○         ○         ○         ○         ○         ○         ○         ○         ○         ○         ○         ○                                                                                                    |     |
| <ul> <li>調達案件一覧</li> <li>案件登録</li> <li>案件修正</li> <li>指名先</li> <li>取止め</li> <li>計算式保守</li> <li>紙入札移行</li> <li>紙業者変更</li> <li>業者一覧</li> </ul>                   | 入札情報サービス                  | 電子入札システム         | 検証機能       | ■ 190時16分<br>21日10分<br>21日100<br>21日10<br>21日10                                        | 平成25年度         ○×指名競争・総合評価購入         指名競争・総合評価<br>除算方式1         ○         ○         5%         非公開         -         小数点以下無し         -(税抜き)         -(税払み)         http://choutatsuweb.pref.shimane.ls.jp/         物品の購入 A B C D         その他         中国         土木部         土木総務課長         土木総務課         平成25年11月01日 (金)         平成25年11月02日 (上)         平成25年11月06日 (月) 12時の分         平成25年11月05日 (火) 12時の分         平成25年11月05日 (火) 12時の分                                                                                                    |     |

島根県電子入札システム 操作マニュアル(物品) — 発注者編—

2.4-8

### 調達案件の登録をするには?

| 画面説明                                                                                                    |       |
|----------------------------------------------------------------------------------------------------|-------|
| 調達案件の登録が正常に行われたことを確認する画面です。                                                                                                    |       |
|                                                                                                    |       |
| 操作手順                                                                                                    |       |
|                                                                                                    |       |
| 【次の操作】                                                                                                    |       |
| 続けて調達案件を登録する場合は、新規案件登録ボタン①を押下します。<br>登録された調達案件を確認する場合には、 <b>調達案件一覧ボタン②</b> を押下します。                                                                                                    |       |
| 登録された調達案件指名先を選択する場合には、 <b>指名先選択ボタン③</b> を押下します。「2.4.3.2 指名業者を登録するには?」を参照しま                                                                                                    | きす。   |
|                                                                                                    |       |
|                                                                                                    |       |
|                                                                                                    |       |
|                                                                                                    |       |
|                                                                                                    |       |
|                                                                                                    |       |
|                                                                                                    |       |
| http://choutatsusv01/ - CALS/EC - Internet Explorer                                                                                                    |       |
| http://choutatsusv01/ - CALS/EC - Internet Explorer<br>島根県 電子調達<br>共同利田システム<br>2013年11月26日 19時16分<br>CALS/EC 電子入札システム                                                                                                    | ×     |
| http://choutatsusv01/ - CALS/EC - Internet Explorer<br>島根県 電子調達<br>共同利用システム<br>入札情報サービス 電子入札システム 検証機能 質問回答                                                                                                    | - 0 × |
| http://choutatsusv01/ - CALS/EC - Internet Explorer<br>島根県 電子調達<br>共同利用システム<br>2013年11月26日 19時16分 CALS/EC 電子入札システム<br>入札情報サービス 電子入札システム 検証機能 質問回答<br>の理完了                                                                                                    | × 0 × |
| http://choutatsusv01/-CALS/EC - Internet Explorer         島根県 電子調達<br>共同利用システム       2013年11月26日 19時16分       CALS/EC 電子入札システム         入札情報サービス 電子入札システム 後証機能 質問回答         「調達案件一覧」       処理完了         案件優正       案件番号 3200080001020130080 で登録しました。                                                                                                    |       |
| http://choutatsusv01/ - CALS/EC - Internet Explorer<br>島根県 電子調達<br>共同利用システム<br>2 調達案件一覧<br>2 案件登録<br>3 案件修正<br>2 指名先<br>2 取けめ                                                                                                    |       |
| http://choutatsusv01/ - CALS/EC - Internet Explorer         島根県 電子調達<br>共同利用システム       2013年11月26日 19時16分       CALS/EC 電子入札システム         入札情報サービス       電子入札システム       検証機能       質問回答         ② 調達案件一覧       Qu理完了       Qu理完了         ③ 案件修正       案件番号 320008001020130080 で登録しました。         ② 取止め       ③       頂達案件一覧       ④         ② 計算式保守       ①       ①       ①       ②                                                                                                    |       |
| http://choutatsusv01/-CALS/EC - Internet Explorer         島根県 電子調達<br>共同利用システム       2013年11月26日 19時16分       CALS/EC 電子入札システム         入札憧報サービス 電子入札システム 検証機能 質問回答         ○ 調達案件一覧                                                                                                    |       |
| Nttp://choutatsusv01/-CALS/EC - Internet Explorer           島根県 電子調達<br>共同利用システム         2013年11月26日 198月16分         CALS/EC 電子入札システム           小札権醫サービス         電子入札システム         複鈕機能         質問回答           『調達案件-覧<br>2 案件登録<br>2 案件修正<br>2 取止め<br>2 計算式保守<br>2 紙入札移行<br>2 紙入札移行<br>2 葉子-覧         小植物・ビス         福子、<br>2 個人札格行         小植物・ビス           1 描案者変更<br>2 案者一覧         1 ②         ②         1 ③         ②                                                                                                    |       |
| Nttp://choutatasusv0/- CALS/EC - Internet Explorer           島根県 電子調達<br>共同利用システム         2013年11月26日 198月16分         CALS/EC 電子入札システム           1         工具         1         2           2         工具         工具         1         2           2         工具         工具         1         2           2         工具         工具         工具         1         2           2         工具         工具         工具         工具         工具           2         工具         工具         工具         工具         工具         工具           2         工具         工具 |       |
| Ntp://choutatsusv01/-CALS/EC - Internet Explorer           島根県 電子調達<br>共同利用システム         2013年11月26日 19時16分         CALS/EC 電子入札ジステム           ・副連案件一覧         入札憧稚サービス 電子入札ジステム 検羅機種 質問回答           ・副連案件一覧         次札憧稚サービス 電子入札ジステム 検羅機種 質問回答           ・副連案件一覧         次札優稚サービス 電子入札ジステム 検羅機種 質問回答           ・副連案件一覧         次用電完了           ※ 常作優互         家件審号 200080001020130080 で登録しました。           ・ 指名先選邦         新規案件型修 国連案件一覧           ・ 計算式保守         ③         ①           ・ 新点入札移行         ③         ②           ・ 素者一覧                                                                                                    |       |
| http://choutatusvoi/ - CALS/EC - Internet Explorer<br>aBQR 電子調達<br>共同利用システム                                                                                                    |       |
| Ntb://choutesus/1-CALS/EC - Internet Explore/         2013年11月26日 198460%         CALS/EC 電子入札ジステム           島根県 電子調整<br>共同和用システム         入札情報サービス 電子入札システム 整整機能 電機回答         2003年11月26日 198460%         CALS/EC 電子入札ジステム           2 第建案件一覧         入札情報サービス 電子入札システム 整整機能 電機回答         第単価格         000000000000000000000000000000000000                                                                                                    |       |
| Intp://chudatsus01/-CALS/EC-Internet Explore           島根県、電子調選<br>共同利用システン         2013年11月26日 198月16分         CALS/EC 電子入札システム           小機種サービス         電子入札システム         酸麺機種         質問回答             2 調道案件一覧         ※件备録         2 瞬間回答           2 調道案件一覧         ※件格正         第件報号         20000000102010000 で登録しました。           3 指名方         2 画上の         第名完成         第名完成         第名完成         第金のののの102010000 で登録しました。           3 紙入札移行         3 紙入札移行         3 ①         2           3 煮合 覧         第合         第合         第合         第合         第合                                                                                                    |       |
| Interrict Explorer         島根県 電子調達       2013年11月26日 10時16分       CA5/EC 電子入札ジステム         1       工作報告       電子入札ジステム       検羅機構       2側画等         2       第月末午野       第件報告       空間の第       CA5/EC 電子入札ジステム         2       第日本       電子入札ジステム       検羅機構       2側画等         2       第日本       第日本       CA5/EC 電子入札ジステム       Autigation         2       第日本       第日本       第日本       CA5/EC 電子入札ジステム         2       第日本       第日本 <t< td=""><td></td></t<>           |       |

島根県電子入札システム 操作マニュアル(物品) — 発注者編—

2.4-9

2.4.3.<u>指名業者選定の流れ</u>

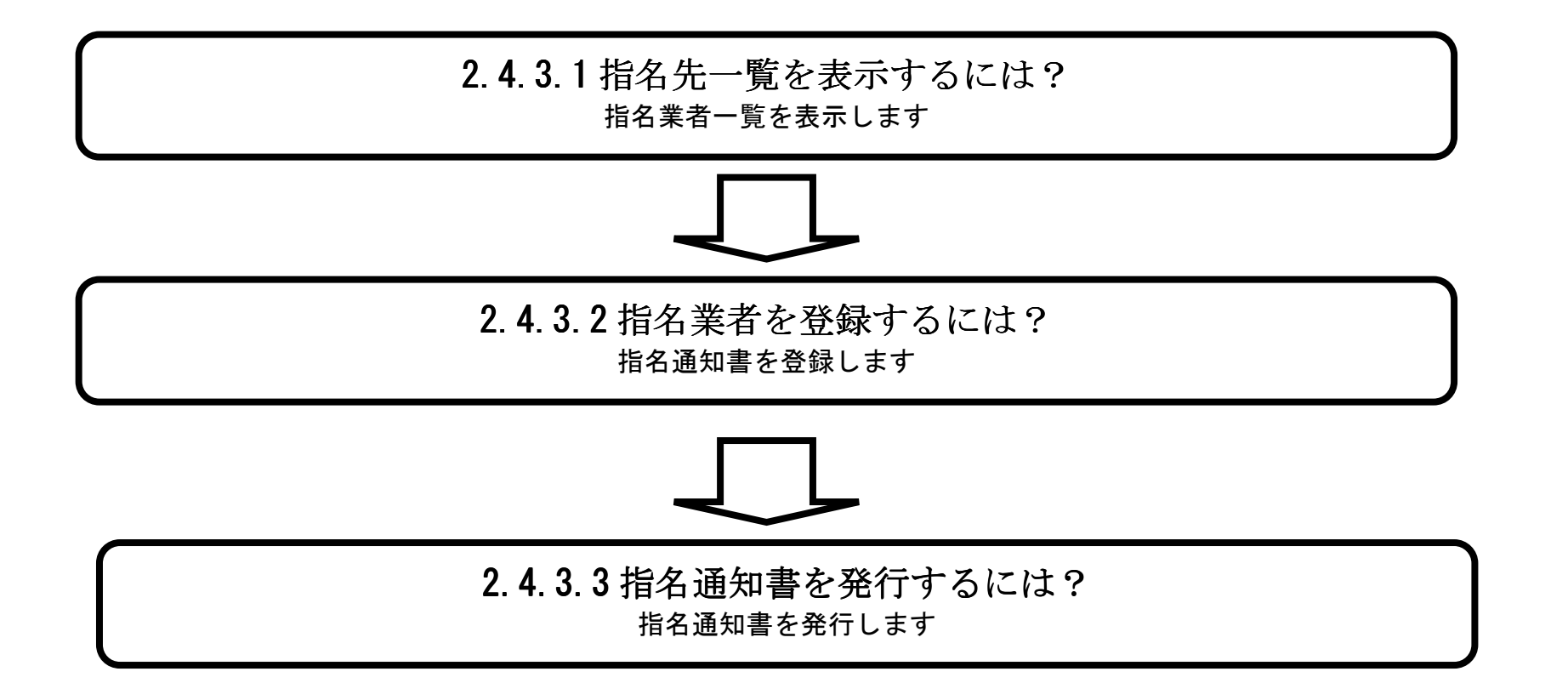

島根県電子入札システム 操作マニュアル(物品) — 発注者編—

## 2.4.3.1. <u>指名先一覧を表示するには?</u>

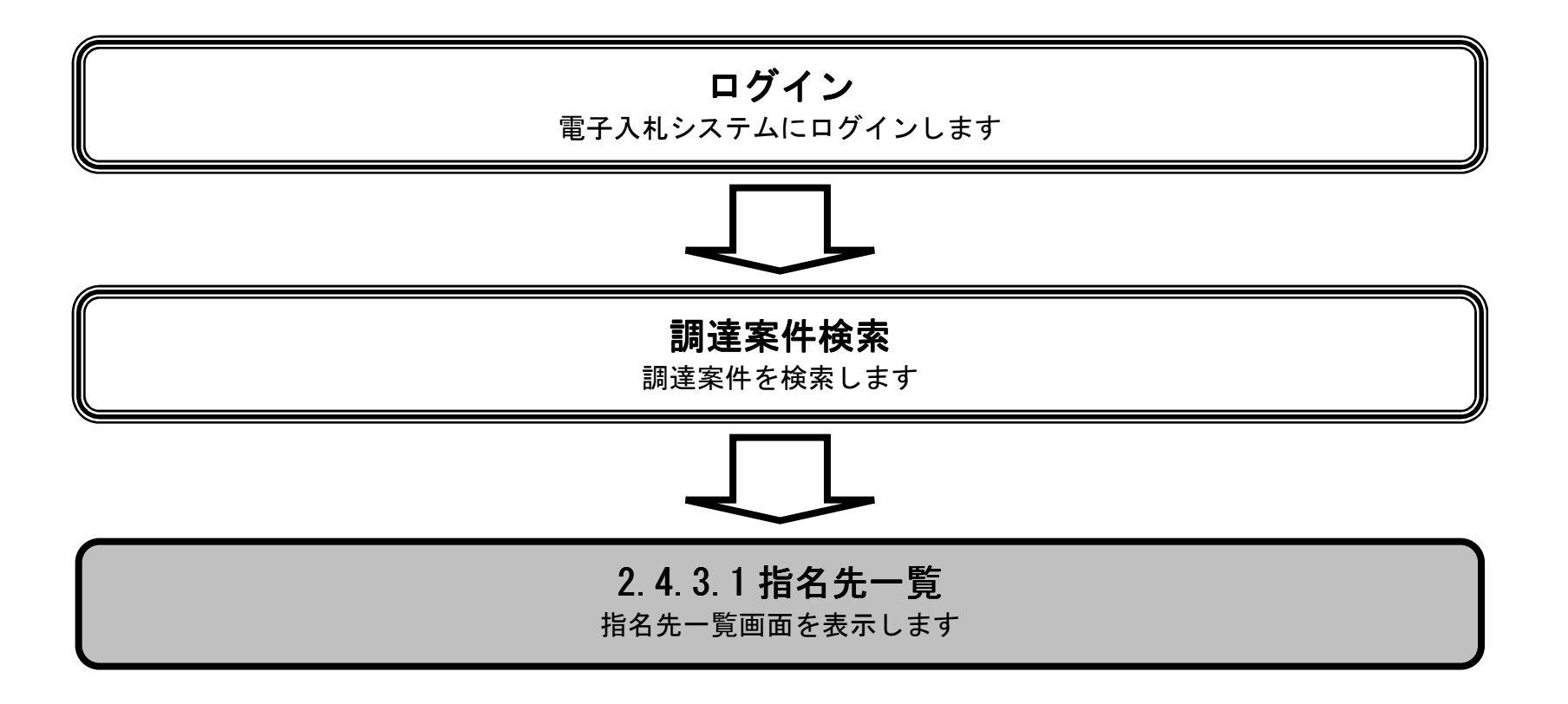

島根県電子入札システム 操作マニュアル(物品) —発注者編—

| 指名先- | ・覧を表示するには? |  |
|------|------------|--|
|------|------------|--|

| 登録済みの調道                                                                                                    |                           |                                                                                                    |                                                                             |                                                                               |                                                     |                                                                                                    |                                                                                                    |          |                   |                                               | 1                                                                                                  |                                                                                                    |
|----------------------------------------------------------------------------------------------------|---------------------------|----------------------------------------------------------------------------------------------------|-----------------------------------------------------------------------------|-------------------------------------------------------------------------------|-----------------------------------------------------|----------------------------------------------------------------------------------------------------|----------------------------------------------------------------------------------------------------|----------|-------------------|-----------------------------------------------|----------------------------------------------------------------------------------------------------|----------------------------------------------------------------------------------------------------|
| 1                                                                                                    | 達案件を表                     | 辰示する一覧画                                                                                                    | 面です。                                                                        |                                                                               |                                                     |                                                                                                    |                                                                                                    |          |                   |                                               |                                                                                                    |                                                                                                    |
|                                                                                                    |                           |                                                                                                    |                                                                             |                                                                               |                                                     |                                                                                                    |                                                                                                    |          |                   |                                               |                                                                                                    |                                                                                                    |
|                                                                                                    |                           | \<br>\                                                                                                    |                                                                             |                                                                               |                                                     |                                                                                                    |                                                                                                    |          |                   |                                               |                                                                                                    |                                                                                                    |
| 操作手順                                                                                                    |                           |                                                                                                    |                                                                             |                                                                               |                                                     |                                                                                                    |                                                                                                    |          |                   |                                               |                                                                                                    |                                                                                                    |
| 指名先ボタン(1                                                                                                    | りを押下し                     | ます。                                                                                                    |                                                                             |                                                                               |                                                     |                                                                                                    |                                                                                                    |          |                   |                                               |                                                                                                    |                                                                                                    |
|                                                                                                    |                           |                                                                                                    |                                                                             |                                                                               |                                                     |                                                                                                    |                                                                                                    |          |                   |                                               |                                                                                                    |                                                                                                    |
|                                                                                                    |                           |                                                                                                    |                                                                             |                                                                               |                                                     |                                                                                                    |                                                                                                    |          |                   |                                               |                                                                                                    |                                                                                                    |
|                                                                                                    |                           |                                                                                                    |                                                                             |                                                                               |                                                     |                                                                                                    |                                                                                                    |          |                   |                                               |                                                                                                    |                                                                                                    |
|                                                                                                    |                           |                                                                                                    |                                                                             |                                                                               |                                                     |                                                                                                    |                                                                                                    |          |                   |                                               |                                                                                                    |                                                                                                    |
|                                                                                                    |                           |                                                                                                    |                                                                             |                                                                               |                                                     |                                                                                                    |                                                                                                    |          |                   |                                               |                                                                                                    |                                                                                                    |
|                                                                                                    |                           |                                                                                                    |                                                                             |                                                                               |                                                     |                                                                                                    |                                                                                                    |          |                   |                                               |                                                                                                    |                                                                                                    |
|                                                                                                    |                           |                                                                                                    |                                                                             |                                                                               |                                                     |                                                                                                    |                                                                                                    |          |                   |                                               |                                                                                                    |                                                                                                    |
|                                                                                                    |                           |                                                                                                    |                                                                             |                                                                               |                                                     |                                                                                                    |                                                                                                    |          |                   |                                               |                                                                                                    |                                                                                                    |
|                                                                                                    |                           |                                                                                                    |                                                                             |                                                                               |                                                     |                                                                                                    |                                                                                                    |          |                   |                                               |                                                                                                    |                                                                                                    |
|                                                                                                    |                           |                                                                                                    |                                                                             |                                                                               |                                                     |                                                                                                    |                                                                                                    |          |                   |                                               |                                                                                                    |                                                                                                    |
|                                                                                                    |                           |                                                                                                    |                                                                             |                                                                               |                                                     |                                                                                                    |                                                                                                    |          |                   |                                               |                                                                                                    |                                                                                                    |
| http://choutatsusv01/ -                                                                                                    | - CALS/EC - Ir            | iternet Explorer                                                                                                    |                                                                             |                                                                               |                                                     | _                                                                                                    |                                                                                                    |          |                   |                                               |                                                                                                    |                                                                                                    |
| http://choutatsusv01/ -<br>島根県 電子調達<br>5回利用システム                                                                                            | - CALS/EC - Ir            | iternet Explorer                                                                                                    | 201                                                                         | 3年11月26日 19時19分                                                               | CALS/EC 電                                           | 『子入札システム                                                                                                    | ×                                                                                                    | _        |                   |                                               |                                                                                                    |                                                                                                    |
| http://choutatsusv01/ -<br>島根県 電子調達<br>は同利用システム                                                                                            | - CALS/EC - Ir<br>入礼情     | iternet Explorer<br>報サービス 電子                                                                                                    | 201<br>入礼システム - 昔                                                           | 3年11月26日 19時19分<br>≨証機能 質問回答                                                  | CALS/EC 電                                           | 子入札システム                                                                                                    |                                                                                                    |          |                   |                                               |                                                                                                    |                                                                                                    |
| http://choutatsusv01/ -<br>島根県 電子調達<br>は同利用システム<br>の調達案件一覧                                                                                 | - CALS/EC - Ir<br>入札情     | iternet Explorer<br>報サービス 電子                                                                                                    | 201<br>*入札システム #                                                            | 3年11月26日 19時19分<br>蠶礎機能 質問回答                                                  | CALS/EC 電<br>調達案件一                                  | 3子入札システム<br>•覧                                                                                                    | <b>.</b>                                                                                              |          |                   |                                               |                                                                                                    |                                                                                                    |
| http://choutatsusv01/ -<br>島根県 電子調達<br>は同利用システム<br>。調達案件一覧<br>。案件登録<br>。案件修正                                                               | - CALS/EC - Ir<br>入札情     | iternet Explorer<br>報サービス 電子<br>調達案件番号                                                                                                    | 201<br>私私システム 相                                                             | 3年11月26日 19時19分<br>全証機能 質問回答                                                  | CALS/EC 電<br>調達案件一<br>調達案件後索<br>調達案件名称              | 3子入札システム<br>·覧                                                                                                    | <u>.</u>                                                                                              |          |                   |                                               |                                                                                                    |                                                                                                    |
| http://choutatsusv01/ -<br>島根県 電子調達<br>は同利用システム<br>。 調達案件一覧<br>。 案件登録<br>。 案件修正<br>指名先                                                     | - CALS/EC - Ir<br>入札憧     | nternet Explorer<br>報サービス 電子<br>調達案件番号<br>入札方式<br>案件担当部署                                                                                                    | 201<br>・入札システム<br>・<br>全て<br>・<br>上木総務課 V                                   | 3年11月26日 19時19分<br>難權能 質問回答                                                   | CALS/EC 電<br>調査案件一<br>調達案件名称<br>進捗状況                | 3子入札システム<br>・ <b>覧</b><br>「全て                                                                                                    |                                                                                                    | ~        |                   |                                               |                                                                                                    |                                                                                                    |
| http://choutatsusv01/ -<br>島根県 電子調達<br>共同利用システム<br>・ 調達案件一覧<br>・ 業件登録<br>・ 案件修正<br>指名先<br>・ 取止め<br>・ 計算式保存                                 | - CALS/EC - Ir<br>入札懽     | nternet Explorer<br>報サービス 電子<br>調達案件番号<br>入札方式<br>案件担当部署<br>入札受領期限                                                                                                    | 201<br><b>入札システム</b><br>「全て<br>上木総務課 ~                                      | 3年11月26日 19時19分<br>建雄機能 質問回答                                                  | <b>CALS/EC 電</b><br><b>調達案件そ本</b><br>調達案件名称<br>進捗状況 | 3子入札システム ・覧 「重                                                                                                    |                                                                                                    | ~        |                   |                                               |                                                                                                    |                                                                                                    |
| http://choutatsusv01/ ·<br>島根県 電子調達<br>も同利用システム<br>。調達案件一覧<br>。案件登録<br>。案件修正<br>指名先<br>。取止め<br>。計算式保守<br>。 紙入札移行                           | - CALS/EC - Ir<br>入礼情     | nternet Explorer<br>報サービス 電子<br>調達案件番号<br>入札方式<br>案件担当部署<br>入札受領期限<br>開札日時<br>表示件数                                                                                                    | 201<br><b>入札システム</b><br>全て<br>土木総務課 マ                                       | 3年11月26日 19時19分<br>離離離 質問回答                                                   | CALS/EC 電<br><b>調達案件へ</b><br>調達案件名称<br>進捗状況         | 2子入札システム<br>・ <b>覧</b><br>・全て                                                                                                    |                                                                                                    | <u> </u> |                   |                                               |                                                                                                    |                                                                                                    |
| http://choutatsusv01/ -<br>島根県 電子調達<br>も同利用システム<br>。 調達案件一覧<br>。 案件登録<br>。 案件修正<br>指名先<br>。 取止め<br>。 計算式保守<br>。 紙入札移行<br>。 紙業者変更           | - CALS/EC - Ir            | nternet Explorer<br>報サービス 電子<br>調達案件番号<br>入札方式<br>案件担当部署<br>入札受領期限<br>開札日時<br>表示件数<br>客件表示順序                                                                                                    | 201<br>入札システム<br>全て<br>土木総務課 マ<br>10 マ<br>家件乗号                              | 3年11月26日 19時19分<br>離離離 質問回答                                                   | CALS/EC 電<br>調達案件へ<br>調達案件名称<br>進捗状況                | 2子入札システム<br>・ <b>覧</b><br>・<br>全て<br>・<br>・<br>・<br>・<br>・<br>・<br>・<br>・<br>・<br>・<br>・<br>・<br>・                                                                                                    |                                                                                                    | ~        |                   | 表示<br>全案                                      | □ □ □ □ □ □ □ □ □ □ □ □ □ □ □ □ □ □ □                                                              |                                                                                                    |
| http://choutatsusv01/ ·<br>島根県 電子調達<br>も同利用システム<br>。 調達案件一覧<br>。 案件登録<br>。 案件修正<br>指名先<br>。 散止め<br>。 計算式保守<br>。 紙入札移行<br>。 紙業者変更<br>。 業者一覧 | - CALS/EC - Ir            | aternet Explorer<br><b>報サービス 電子</b><br>調達案件番号<br>入札方式<br>案件担当部署<br>入札受領期限<br>開札日時<br>表示件数<br>案件表示順序                                                                                                    | 201<br>入札システム<br>全て<br>上木総務課 〜<br>10 〜<br>案件番号                              | 3年11月26日 19時19分<br>2.222 2世間回答                                                | CALS/EC 電<br>調達案件へ<br>調達案件名称<br>進捗状況                | 2子入札システム<br>- <b>覧</b><br><br><br>                                                                                                    |                                                                                                    |          |                   | 表示全案                                          | 示案件 1-6<br>≷件数 6<br>〕 1 ▶                                                                          |                                                                                                    |
| http://choutatsusv01/ -<br>島根県 電子調達<br>も同利用システム<br>の 調達案件一覧<br>の 案件修正<br>指名先<br>の 計算式保守<br>の 紙入札移行<br>の 紙業者変更<br>の 業者一覧                    | - CALS/EC - Ir            | aternet Explorer<br><b>報サービス 電子</b><br>調達案件番号<br>入札方式<br>案件担当部署<br>入札受領期限<br>開札日時<br>表示件数<br>案件表示順序                                                                                                    | 201<br>入札システム<br>全て<br>土木総務課 V<br>10 V<br>案件番号                              | 3年11月26日 19時19分<br>離離機能 質問回答                                                  | <b>CALS/EC 電</b><br><b>調達案件それ</b><br>調達案件名称<br>進捗状況 | 2子入札システム<br>・ <b>覧</b>                                                                                                    |                                                                                                    | ✓        |                   | 表示<br>全案<br>使来 ④                              | □ □ □ □ □ □                                                                                        |                                                                                                    |
| http://choutatsusv01/・<br>島根県 電子調達<br>は同利用システム<br>。調達案件一覧<br>。案件修正<br>指名先<br>。取止め<br>。計算式保守<br>。紙入札移行<br>。紙業者変更<br>。業者一覧                   | - CALS/EC - Ir<br>入札情     | ternet Explorer<br>報サービス 電子<br>調達案件番号<br>入札方式<br>案件担当部署<br>入札受領期限<br>開札日時<br>表示件数<br>案件表示順序                                                                                                    | 201<br>入札システム<br>全て<br>土木総務課 V<br>10 V<br>案件番号                              | 3年11月26日 19時19分<br>離磁機能 質問回答                                                  | CALS/EC 電<br>調達案件それ<br>調達案件名称<br>進捗状況               | 2子入札システム<br>・ 覧<br>「全て                                                                                                    | 進捗状況                                                                                                  | ✓        | (提案書等)            | 表示<br>全案<br>検索<br>(検索)<br>()<br>入札書/見積書<br>受け | 示案件 1-6<br>≷件数 6<br>) 1 ●<br>審査確認 8                                                                | 1 1 1 1 1 1 1 1 1 1 1 1 1 1 1 1 1 1 1                                                                                                    |
| http://choutatsusv01/・<br>島根県 電子調達<br>は同利用システム<br>。調達案件一覧<br>。案件修正<br>指名先<br>。取止め<br>。計算式保守<br>。紙入札移行<br>。紙業者変更<br>。業者一覧                   | - CALS/EC - Ir<br>入礼情     | 報サービス       電子         調達案件番号       入札方式         案件担当部署       入札受領期限         開札日時       表示件数         案件表示順序       ①×指名競争・総合評                                                                                                    | 201<br>入札システム<br>全て<br>上木総務課 ~<br>10 ~<br>案件番号<br>(価調査入                     | 3年11月26日 198寺19分<br>離離離離 質問回答<br><br><br><br><br><br><br><br><br>● 降順<br><br> | CALS/EC 電         調達案件へ         調達案件名称         進捗状況 | 2子入札システム<br>・覧<br>全て<br>二<br>二<br>二<br>二<br>二<br>二<br>二<br>二<br>二<br>二<br>二<br>二<br>二                                                                                                    |                                                                                                    | ✓        | ·提案書等<br>著査<br>発行 | 表示<br>全案<br>検索<br>〇<br>入礼書/見積書<br>受付<br>発行    | 元案件 1-6<br>译件数 6<br>1<br>審査確認 8                                                                    | <ul> <li>回</li> <li>()</li> <li>()</li> <li></li></ul>                                                                                                    |
| http://choutatsusv01/・<br>島根県 電子調達<br>も同利用システム<br>の 調達案件一覧<br>の 案件修正<br>指名先<br>の 散止め<br>の 計算式保守<br>の 紙入札移行<br>の 紙業者変更<br>の 業者一覧            | - CALS/EC - Ir<br>入礼情     | 1       1       1       1       1       1       1       1       1       1       1       1       1       1       1       1       1       1       1       1       1       1       1       1       1       1       1       1       1       1       1       1       1       1       1       1       1       1       1       1       1       1       1       1       1       1       1       1       1       1       1       1       1       1       1       1       1       1       1       1       1       1       1       1       1       1       1       1       1       1       1       1       1       1       1       1       1       1       1       1       1       1       1       1       1       1       1       1       1       1       1       1       1       1       1       1       1       1       1       1       1       1       1       1       1       1       1       1       1       1       1       1       1       1       1       1       1       1       1 | 201<br>入札システム<br>全て<br>主木総務課 ✓<br>10 ✓<br>案件番号<br>「価購入<br>搭購入<br>10 株 3     | 3年11月26日 19時19分<br>離離機能 質問回答                                                  | CALS/EC 電         調達案件へ         調達案件名称         進捗状況 | 2子入札システム<br>・覧<br>全て<br>・<br>・<br>・<br>・<br>・<br>・<br>・<br>・<br>・<br>・<br>・<br>・<br>・                                                                                                    | 進捗状況       名業者選考中       風通知書発行済       風通知書発行済                                                         | ✓        | ·提案書等<br>著査<br>発行 | 表示<br>全案<br>検索<br>〇<br>入礼書/見積書<br>受付<br>発行    | □ □ □ □ □ □ □ □ □ □ □ □ □ □ □ □ □ □ □                                                              | Image: Control of the second second seco |
| http://choutatsusv01/・<br>島根県 電子調達<br>も同利用システム<br>の 調達案件一覧<br>の 案件修正<br>指名先<br>の 散止め<br>の 計算式保守<br>の 紙入札移行<br>の 紙業者変更<br>の 業者一覧            | - CALS/EC - Ir<br>入礼情<br> | 報サービス       電子         調達案件番号       入札方式         案件担当部署       入札受領期限         開札日時       表示件数         案件表示順序       ①×         ①×       一般競争・複数落         ①×       一般競争・彼数落         ①×       一般競争・彼数茶                                                                                                    | 201<br>入札システム<br>全て<br>上木総務課 ✓<br>「10 ▼<br>家件番号<br>価購入<br>払購入<br>払購入<br>個購入 | 3年11月26日 198寺19分<br>離磁機能 質問回答<br>                                             | CALS/EC 電         調達案件4         調達案件名称         進捗状況 | 2子入札システム<br>・ 覧<br>全て<br>・ 二<br>・ 二 ・ 二 | 進捗状況       名業者選考中       風通知書発行済       風通知書発行済       風通知書発行済                                           | ✓        | /提案書等<br>新査<br>発行 | 表示<br>全案<br>検索<br>入礼書/見積書<br>受付<br>発行         | 一家件 1-6<br>ミ件数 6<br>) 1<br>事査確認 日<br>「<br>「<br>「<br>「<br>「<br>「<br>「<br>「<br>「<br>「<br>「<br>「<br>「 | Image: Control of the second second seco |
| http://choutatsusv01/・<br>島根県 電子調達<br>も同利用システム<br>の調達案件一覧<br>の案件修正<br>指名先<br>の取止め<br>の計算式保守<br>の紙入札移行<br>の紙業者変更<br>の業者一覧                   | - CALS/EC - Ir<br>入礼情     | 報サービス       電子         調達案件番号       入札方式         案件担当部署       入札受領期限         開札日時       表示件数         案件表示順序       ①×指名競争・総合評         〇×指名競争・複数落       ①         〇×一般競争・複数落       ①         〇×一般競争・総合評       ③         〇×一般競争・総合評       ③         〇×一般競争・総合評       ③         〇×一般競争・総合評       ③         〇×一般競争・総合評       ③                                                                                                    | 201<br>入札システム<br>全て<br>主木総務課 ✓<br>10 ▼<br>案件番号<br>価購入<br>払購入<br>加購入         | 3年11月26日 198寺19分<br>離磁機能 質問回答<br>                                             | CALS/EC 電         調達案件4         調達案件名称         道捗状況 | 2子入札システム ・覧 ・重て ・1 ・1 </td <td>進捗状況       名業者選考中       風通知書発行済       風通知書発行済       風通知書発行済       風通知書発行済       風通知書発行済       風通知書発行済</td> <td>✓</td> <td>(提案書等) 第音</td> <td>表示<br/>全楽<br/>検索<br/>入礼書/見積書<br/>受付<br/>発行</td> <td>○ ○ ○ ○ ○ ○ ○ ○ ○ ○ ○ ○ ○ ○ ○ ○ ○ ○ ○</td> <td>IIII</td>                                                                                                    | 進捗状況       名業者選考中       風通知書発行済       風通知書発行済       風通知書発行済       風通知書発行済       風通知書発行済       風通知書発行済 | ✓        | (提案書等) 第音         | 表示<br>全楽<br>検索<br>入礼書/見積書<br>受付<br>発行         | ○ ○ ○ ○ ○ ○ ○ ○ ○ ○ ○ ○ ○ ○ ○ ○ ○ ○ ○                                                              | IIII                                                                                                    |

島根県電子入札システム 操作マニュアル(物品) — 発注者編—

2.4-12

#### 指名先一覧を表示するには?

# 画面説明 指名先を登録するために、登録済みの調達案件を表示する一覧画面です。 操作手順 検索条件を指定後、検索ボタン①を押下します。 表示された一覧の中から指名先を指定する案件の選択カラムの選択ボタン②を押下します。 ※文字制限について 調達案件番号 :半角数字19文字(19バイト)以内 • • 調達案件名称 : 全角128文字(256バイト)以内 日程の入力 日付項目:入力は、日付ボックス(カレンダー画面)を使用した入力と直接入力する方法があります。 • 直接入力する場合は、"yyyy/mm/dd"または "元号 yy 年 mm 月 dd 日"(例 2002/01/01 または 平成 14 年 1 月 1 日)書式での 入力が可能です。 Attp://192.168.109.134/ - CALS/EC - Windows Internet Explorer

| 島根県電子調達                                                                              |       |                                                                               | 2013年12月17日 14時55分 CALS/EC 電子入札システム |                                   | Ø |
|--------------------------------------------------------------------------------------|-------|-------------------------------------------------------------------------------|-------------------------------------|-----------------------------------|---|
| <ul> <li>共回利用システム     <li>調達案件一覧     <li>案件登録     <li>案件修正</li> </li></li></li></ul> | 入札情報サ | <ul> <li>ビス 電子入札システ<br/>期礼日時</li> <li>表示件数 10 、</li> <li>案件表示順序 案件</li> </ul> | ▲ 檢証機能 質問回答<br>本                    | 表示案件 1-10<br>全案件数 13<br>① 後索 12 ▶ | ^ |
| <ul> <li>指名先</li> <li>即止め</li> </ul>                                                 | 選択    | R 調達案件番号                                                                      | 調達案件名称                              | 進捗状況                              |   |
| •                                                                                    | ② 選邦  | R 3200080001020130041                                                         | 00指名競争入礼                            | 案件登録済み                            |   |
| ④ 紙入札移行                                                                              |       | 3200080001020130033                                                           | ○×随意契約方式·複数参加購入                     | 結果通知書発行済                          |   |
| ○ 紙業者変更                                                                              |       | 3200080001020130035                                                           | ○×随意契約方式·特定者購入                      | 結果通知書発行済                          |   |
| ◎ 業者一覧                                                                               |       | 3200080001020130034                                                           | ○×随意契約方式・オーブンカウンタ購入                 | 結果通知書発行済                          |   |
|                                                                                      |       | 3200080001020130022                                                           | ○×指名競争入札購入                          | 結果通知書発行済                          |   |
|                                                                                      |       | 3200080001020130031                                                           | ○×指名競争·複数落扎購入                       | 結果通知書発行済                          |   |
|                                                                                      |       | 3200080001020130030                                                           | ○×指名競争·総合評価購入                       | 結果通知書発行済                          |   |
|                                                                                      |       | 3200080001020130032                                                           | Q×指名競争·最高価格購入                       | 結果通知書発行済                          |   |
|                                                                                      |       | 3200080001020130021                                                           | <u>〇×一般競争入札購入</u>                   | 結果通知書発行済                          |   |
|                                                                                      |       | 3200080001020130028                                                           | Q×一般競争·複数落扎購入                       | 結果通知書発行済                          |   |
|                                                                                      |       |                                                                               |                                     | 表示案件 1-10<br>全案件数 13              |   |

島根県電子入札システム 操作マニュアル(物品) — 発注者編—

### 指名先一覧を表示するには?

| 画面説明                                                                                                    |                                                                                                    |                                                                                                    |                                     |                |
|----------------------------------------------------------------------------------------------------|----------------------------------------------------------------------------------------------------|----------------------------------------------------------------------------------------------------|-------------------------------------|----------------|
| 指名先の一覧表示をす                                                                                                    | トる画面です。                                                                                                    |                                                                                                    |                                     |                |
|                                                                                                    |                                                                                                    |                                                                                                    |                                     |                |
|                                                                                                    |                                                                                                    |                                                                                                    |                                     |                |
| 【次の操作】                                                                                                    |                                                                                                    |                                                                                                    |                                     |                |
| 皆名先の追加をする場<br>追加された業者に対し                                                                                                    | 合は、「2.4.3.2 指名業者を登録<br>て指名通知書を発行する場合は                                                                                    | するには?」を参照します。<br>、「2.4.3.3 指名通知書を発行するには?」                                                                                                    | を参照します。                             |                |
|                                                                                                    |                                                                                                    |                                                                                                    |                                     |                |
|                                                                                                    |                                                                                                    |                                                                                                    |                                     |                |
|                                                                                                    |                                                                                                    |                                                                                                    |                                     |                |
|                                                                                                    |                                                                                                    |                                                                                                    |                                     |                |
|                                                                                                    |                                                                                                    |                                                                                                    |                                     |                |
|                                                                                                    |                                                                                                    |                                                                                                    |                                     |                |
| ://choutatsusv01/ - CALS/EC                                                                                                    | - Internet Explorer                                                                                                    |                                                                                                    |                                     |                |
| ://choutatsusv01/ - CALS/EC<br>限県 電子調達                                                                                                    | - Internet Explorer<br>201                                                                                               | 13年11月26日 19時16分 <b>CALS/EC</b> 電子入材                                                                                                    | 札システム                               |                |
| ://choutatsusv01/ - CALS/EC<br>現 電子調達<br>利用システム                                                                                                    | - Internet Explorer<br>201<br>し情報サービス 電子入札システム                                                                           | 3年11月26日 19時16分 CALS/EC 電子入材<br>貧証機能 質問回答                                                                                                    | 札システム                               |                |
| ://choutatsusv01/ - CALS/EC<br>現県 電子調達<br>利用システム                                                                                                    | - Internet Explorer<br>201<br>し情報サービス 電子入札システム                                                                           | 3年11月26日 19時16分<br>会証機能 質問回答<br>指名先一覧                                                                                                    | <b>札システム</b>                        |                |
| o://choutatsusv01/ - CALS/EC<br>艮県 電子調達<br>別利用システム<br>N<br>職達案件一覧<br>案件登録<br>案件修正<br>地名作                                                                                                    | - Internet Explorer<br>201<br>し情報サービス 電子入札システム                                                                           | 3年11月26日 19時16分       CALS/EC 電子入れ         金羅機能 質問回答       質問回答         諸違案件番号:3200600010201300       調違案件名称:〇×指名競争・総合<br>入札方式 :指名競争・総合評価                                                                                                    | 札 <b>システム</b><br>230<br>指平価購購入<br>積 |                |
| :://choutatsusv01/ - CALS/EC<br>現県 電子調達<br>利用システム<br>入材<br>調達案件一覧<br>案件修正<br>指名先<br>取止め                                                                                                    | - Internet Explorer<br>201<br>1情報サービス 電子入札システム<br>検索企業D :                                                                | 3年11月26日 19時16分       CALS/EC 電子入れ         金麺機能 質問回答       質問回答         諸違案件番号:3200600010201300       調違案件名称:O×指名競争・総合         利北方式::指名競争・総合評価         検索企業名称::                                                                                                    | 札システム<br>290<br>清評価関購入<br>ã         |                |
| ://choutatsusv01/ - CALS/EC<br>マ県 電子調達<br>利用システム<br>海<br>深件登録<br>案件修正<br>指名先<br>取止め<br>計算式保守<br>紙入札移行                                                                                                    | - Internet Explorer<br>201<br>【情報サービス 電子入札システム<br>検索企業D :<br>検索連絡先住所 :<br>18-5-04-5-3-5-5-5-5-5-5-5-5-5-5-5-5-5-5-5-5-5- | 3年11月26日 19時16分       CAL5/EC 電子入料         金麺機能<                                                                                                    | <b>札システム</b><br>230<br>∄平価関購入<br>δ  |                |
| :://choutatsusv01/ - CALS/EC<br>現県 電子調達<br>利用システム<br>入材<br>調達案件一覧<br>案件登録<br>案件修正<br>指名先<br>取止め<br>計算式保守<br>紙入札移行<br>紙業者変更                                                                                                    | - Internet Explorer<br>201                                                                                               | 3年11月26日 19時16分       24LS/EC 電子入材         金麺機能 質問回答           指名先一覧         調達案件番号: 3200600010201300         調達案件名称: 〇×指名競争・総合         入札方式: 指名競争・総合評価           検索企業名称:          能名競争・総合                                                                                                    | 札システム<br>230<br>清評価関購入<br>δ         | 検索 クリア         |
| ://choutatsusv01/ - CALS/EC<br>マステム<br>マステム<br>利用システム<br>本<br>認定案件一覧<br>案件登録<br>案件修正<br>指名先<br>取止め<br>計算式保守<br>紙入札移行<br>紙業者変更<br>業者一覧                                                                                          | - Internet Explorer<br>201<br>【情報サービス 電子入札システム<br>検索企業D :<br>検索連絡先住所 :<br>検索代表者電話番号 :                                    | 3年11月26日 19時16分         全証機能 質問回答         金証機能 質問回答         加速案件番号: 32000800010201300         調達案件番号: 32000800010201300         調達案件番号: 32000800010201300         調達案件番号: 32000800010201300         調達案件番号: 32000800010201300         調達案件番号: 32000800010201300         調達案件番号: 32000800010201300         調達案件番号: 32000800010201300         調達案件番号: 32000800010201300         調達案件本: ○×指名競争:総合評価         検索企業名称:         現在の指名業者一覧 0 件 | <sup>1230</sup><br>湾平価関構入<br>β      | <u>検</u> 索 クリア |
| :://choutatsusv01/ - CALS/EC<br>現県 電子調達<br>利用システム<br>承相<br>整案件一覧<br>案件登録<br>案件修正<br>指名先<br>取止め<br>計算式保守<br>紙入札移行<br>紙業者変更<br>業者一覧                                                                                              | - Internet Explorer<br>201<br>1<br>情報サービス 電子入札システム                                                                       | 3年11月26日 19時16分         金麺繊維<                                                                                                    | 札システム<br>230<br>清平価関購入<br>δ         | <u>検</u> 索 クリア |
| o://choutatsusv01/ - CALS/EC<br>良県 電子調達<br>可利用システム                                                                                                    | - Internet Explorer<br>201<br>【情報サービス 電子入札システム<br>検索企業D :<br>検索連絡先住所 :<br>検索代表者電話番号 :                                    | 3年11月26日 19時16分         全証機能 質問回答         金証機能 質問回答         加速案件番号: 3200600010201300         調達案件番号: 3200600010201300         調達案件名称: ○×指名競争・総合評価         検索企業名称: □         検索企業名称: □         現在の指名業者一覧 0 件         戻3                                                                                                    | <b>札システム</b><br>330<br>清平価購入<br>δ   | <u>検</u> 索 クリア |
| b://choutatsusv01/ - CALS/EC<br>良県 電子調達<br>利利用システム<br>家件登録<br>家件修正<br>指名先<br>取止め<br>計算式保守<br>紙入札移行<br>紙業者変更<br>業者一覧                                                                                                    | - Internet Explorer<br>201<br>1情報サービス 電子入札システム (<br>検索企業D :<br>検索連絡先住所 :<br>検索代表者電話番号 :                                  | 3年11月26日 19時16分<br>▲離離能 質問回答                                                                                                    | 札システム<br>230<br>清平価県購入<br>a         | 使来<br>クリア      |
| o://choutatsusv01/ - CALS/EC<br>良県 電子調達<br>利用システム<br>入材<br>W<br>選案件一覧<br>案件登録<br>案件修正<br>指名先<br>取止め<br>計算式保守<br>紙入札移行<br>紙業者変更<br>業者一覧                                                                                         | - Internet Explorer<br>201<br>【情報サービス 電子入札システム<br>検索企業D :<br>検索連絡先住所 :<br>検索代表者電話番号 :                                    | 3年11月26日 19時16分         全種植能 質問回答         加速案件研究: 3200000002010201020102010201020102010201                                                                                                    | 札システム<br>230<br>清平価関専入<br>5         | 検索 クリア         |
| <ul> <li>://choutatsusv01/ - CALS/EC</li> <li>良県 電子調達</li> <li>引利用システム</li> <li>入札</li> <li>調達案件一覧</li> <li>案件登録</li> <li>案件修正</li> <li>指名先</li> <li>取止め</li> <li>計算式保守</li> <li>紙入札移行</li> <li>紙業者変更</li> <li>業者一覧</li> </ul> | - Internet Explorer<br>201<br>【情報サービス 重子入札システム<br>検索企業D :<br>検索連絡先住所 :<br>検索代表者電話番号 :                                    | 3年11月26日 19時16分         全証機能 質問回答         加速案件発発: 22000000201001         調達案件名称: 0×指名競争・総合評価         検索企業名称: :         検索企業名称: :         取在の指名業者一覧 0 件         皮る                                                                                                    | <sup>130</sup><br>清平価購入、<br>す       | 検索」クリア         |

島根県電子入札システム 操作マニュアル(物品) — 発注者編—

2.4-14

## 2.4.3.2. <u>指名業者を登録するには?</u>

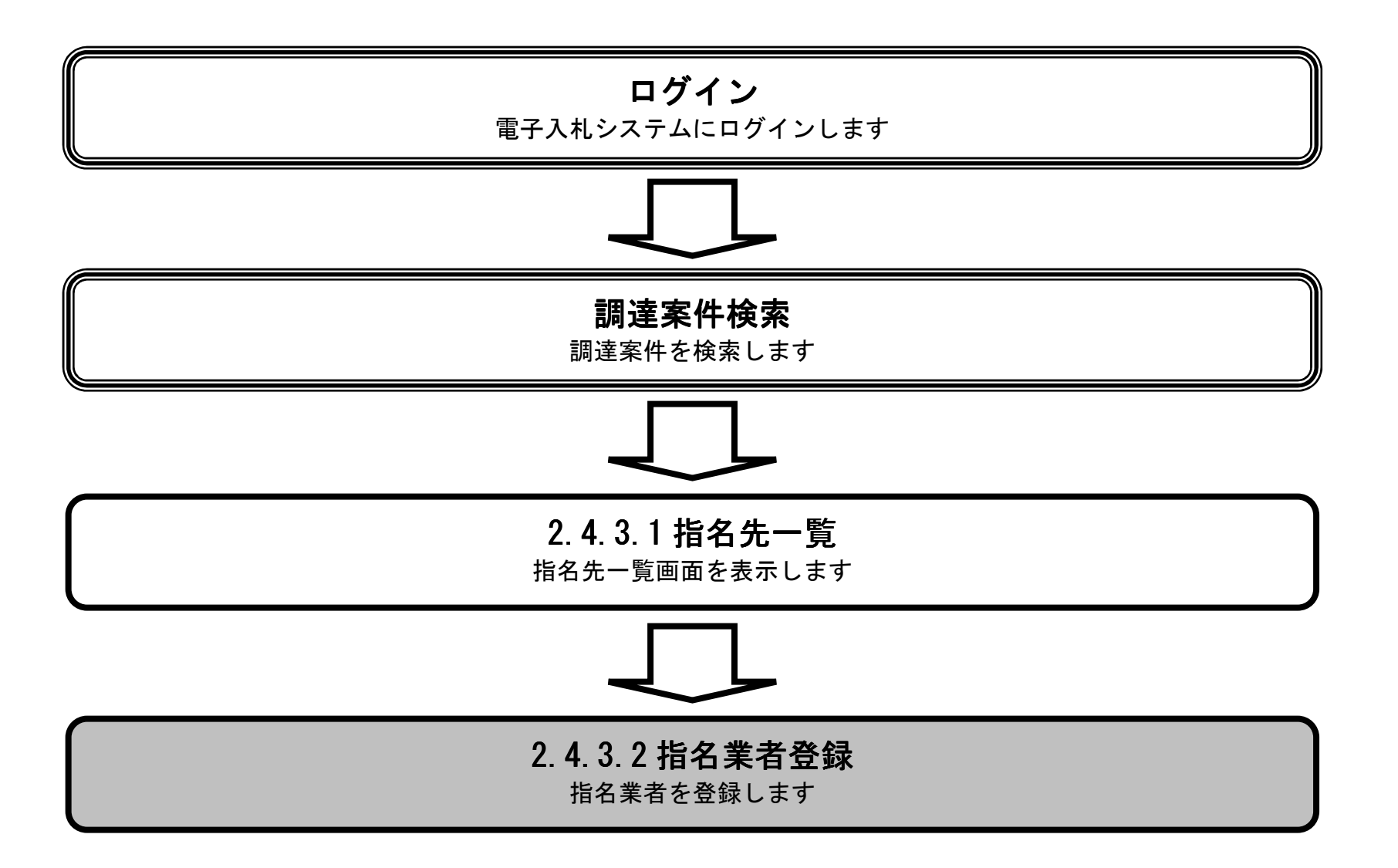

島根県電子入札システム 操作マニュアル(物品) — 発注者編—

2.4 - 15

### 指名業者を登録するには?

| 画面説明                                                                                                    |                                                                                      |                                                                   |                                                                                                    |     |
|----------------------------------------------------------------------------------------------------|--------------------------------------------------------------------------------------|-------------------------------------------------------------------|----------------------------------------------------------------------------------------------------|-----|
| 指名先の一覧表示をす                                                                                                    | る画面です。                                                                               |                                                                   |                                                                                                    |     |
|                                                                                                    |                                                                                      |                                                                   |                                                                                                    |     |
|                                                                                                    |                                                                                      |                                                                   |                                                                                                    |     |
| 操作手順                                                                                                    |                                                                                      |                                                                   |                                                                                                    |     |
| 検索条件を指定後、 <b>検</b><br>検索条件をクリアする                                                                                                    | <b>索ボタン①</b> を押下します。<br>には、 <b>クリアボタン②</b> を押 <sup>-</sup>                           | 下します。                                                             |                                                                                                    |     |
| 文字制限について<br>・ 検索企業 ID<br>・ 検索企業名称<br>・ 検索業者住所<br>・ 検索代表電話                                                                                       | : 半角数字16文字(<br>: 全角60文字(12<br>: 全角60文字(12<br>番号 : 半角数字ハイフン1                          | 16バイト)以内<br>0バイト)以内<br>0バイト)以内<br>6文字(16バイト)以内                    |                                                                                                    |     |
|                                                                                                    |                                                                                      |                                                                   |                                                                                                    |     |
|                                                                                                    |                                                                                      |                                                                   |                                                                                                    |     |
| p://choutatsusv01/ - CALS/EC                                                                                                    | · Internet Explorer                                                                  |                                                                   |                                                                                                    |     |
| o://choutatsusv01/ - CALS/EC<br>艮県 電子調達<br>利用システム                                                                                               | - Internet Explorer                                                                  | 2013年11月26日 19時16分<br>铃酥機能 一個問意等                                  | <b>CALS/EC</b> 電子入札システム                                                                                                    |     |
| o://choutatsusv01/ - CALS/EC<br>艮県 電子調達<br>〕利用システム                                                                                              | - Internet Explorer<br>情報サービス 電子入札システム                                               | 2013年11月26日 19時16分<br>検証機能 質問回答                                   | <i>CALS/EC</i> 電子入札システム                                                                                                    |     |
| o://choutatsusv01/ - CALS/EC<br>艮県 電子調達<br>利用システム<br>入札<br>職業案件一覧<br>案件奇録                                                                       | - Internet Explorer<br>は報サービス 電子入札システム                                               | 2013年11月26日 19時16分<br>検証機能 質問回答                                   | CALS/EC 電子入札システム<br>指名先一覧                                                                                                    |     |
| o://choutatsusv01/ - CALS/EC<br>艮県 電子調達<br>利利用システム<br>入札<br><sup>開達案件一覧</sup><br>案件登録<br>案件修正<br>世名件                                            | - Internet Explorer<br>注題サービス 電子入札システム                                               | 2013年11月26日 19時16分<br>検証機能 質問回答<br>調達案件番<br>調達案件番<br>利太方式         | CALS/EC 電子入札システム<br><b>指名先一覧</b><br>番号:3200080001020130030<br>3林:〇×指名競争・総合評価購入<br>:指名競争・総合評価                                                                       |     |
| o://choutatsusv01/ - CALS/EC<br>艮県 電子調達<br>引利用システム<br>入札<br>開達案件一覧<br>案件登録<br>案件修正<br>指名先<br>取止め                                                | - Internet Explorer<br>植種サービス 電子入札システム<br>検索企業D :                                    | 2013年11月26日 19時16分<br>核証機能 質問回答<br>調達案件報<br>調達案件名<br>入札方式         | CALS/EC 電子入札システム<br><b>指名先一覧</b><br>番号:3200080001020130030<br>3林:〇×指名競争・総合評価購入<br>:指名競争・総合評価                                                                       |     |
| D://choutatsusv01/ - CALS/EC<br>艮県 電子調達<br>引利用システム<br>基本<br>製業件一覧<br>案件登録<br>案件修正<br>指名先<br>取止め<br>計算式保守<br>細311855                             | - Internet Explorer                                                                  | 2013年11月26日 19時16分<br>接証機能 質問回答<br>調達案件者<br>調達案件名<br>入札方式         | CALS/EC 電子入札システム         指名先一覧         番号: 3200080001020130030         各称: 〇×指名競争・総合評価購入         :指名競争・総合評価                                                        |     |
| b://choutatsusv01/ - CALS/EC<br>良県 電子調達<br>利利用システム                                                                                              | - Internet Explorer<br><b>情報サービス 電子入札システム</b><br>検索企業D :<br>検索連絡先住所 :<br>検索代表者電話番号 : | 2013年11月26日 19時16分<br>後証機能 質問回答<br>調達案件番<br>調達案件番<br>入札方式         | CALS/EC 電子入札システム <b>指名先一覧</b> 番号:3200080001020130030         各時:0×指名競争・総合評価購入         :指名競争・総合評価                                                                   | 217 |
| b://choutatsusv01/ - CALS/EC<br>艮県 電子調達<br>引利用システム<br>入札<br>開達案件一覧<br>案件登録<br>案件修正<br>指名先<br>取止め<br>計算式保守<br>紙入札移行<br>紙業者変更<br>業者一覧             | - Internet Explorer                                                                  | 2013年11月26日 198寺16分<br>養証機能 質問回答<br>調達案件報<br>入札方式                 | <b>CALS/EC 電子入札システム</b><br><b>指名先一覧</b><br>番号: 3200080001020130080<br>名称: 〇×指名競争・総合評価購入<br>: 指名競争・総合評価                                                             | 2   |
| b://choutatsusv01/ - CALS/EC<br>見県 電子調達<br>引利用システム<br>私                                                                                         | - Internet Explorer<br><b>情報サービス 電子入札システム</b><br>検索企業D :<br>検索連絡先は所 :<br>検索代表者電話番号 : | 2013年11月26日 19時16分<br>養華機能 質問回答<br>調達案件報<br>入札方式                  | CALS/EC 電子入札システム         指名先一覧         番号: 3200080001020130030         各特: O×指名競争・総合評価購入         古名競争・総合評価         本の指名業者一覧 0 件         展る                         | 2   |
| b://choutatsusv01/ - CALS/EC<br>良県 電子調達<br>利用システム<br>私                                                                                          | - Internet Explorer<br><b>情報サービス 電子入札システム</b><br>検索企業D :<br>検索連絡先住所 :<br>検索代表者電話番号 : | 2013年11月26日 19時16分<br>後証機能 質問回答<br>調達案件報<br>訓述案件報<br>入札方式         | CALS/EC 電子入札システム         第名先一覧         番号: 3200080001020130030         各時: 〇×指名競争・総合評価購入         古名競争・総合評価         本の指名業者一覧 0 件         戻る                         | 2   |
| b://choutatsusv01/ - CALS/EC<br>良県 電子調達<br>利利用システム<br>入札<br><sup>開達</sup> 案件一覧<br>案件登録<br>案件修正<br>指名先<br>取止め<br>計算式保守<br>紙入札移行<br>紙業者変更<br>業者一覧 | - Internet Explorer<br><b>植種サービス 電子入札システム</b><br>検索企業D :<br>検索連絡気住所 :<br>検索代表者電話番号 : | 2013年11月26日 19時16分<br>養華機能 質問回答<br>調達案件報<br>入札方式<br>快索企業名称 :<br>現 | CALS/EC 電子入札システム <b>訪</b> 名先一覧      番号: 3200080001020130030      さい×指名競争・総合評価購入      :指名競争・総合評価      ての指名業者一覧 0 件      反る                                          | 2   |
| 2://choutatsusv01/ - CALS/EC<br>限県 電子調達<br>利用システム<br>入札<br>開達案件一覧<br>案件登録<br>案件修正<br>指名先<br>取止め<br>計算式保守<br>紙入札移行<br>紙業者変更<br>業者一覧              | - Internet Explorer                                                                  | 2013年11月26日 19時16分<br>養華機能 質問回答<br>調達案件報<br>引速案件報<br>入札方式         | CALS/EC 電子入札システム         第名         第名         第名         200080001020130030         8時: 0×指名競争・総合評価購入         : 指名競争・総合評価         本の指名業者一覧 0 件         反る         |     |
| 2://choutatsusv01/ - CALS/EC<br>現県 電子調達<br>利用システム<br>入机<br>調達案件一覧<br>案件登録<br>案件修正<br>指名先<br>取止め<br>計算式保守<br>紙入札移行<br>紙業者変更<br>業者一覧              | - Internet Explorer                                                                  | 2013年11月26日 19時16分<br>養華機能 質問回答<br>調達案件者<br>入礼方式                  | CALS/EC 電子入札システム         第名名先一覧         番号: 3200080001020130030         路子: 3200080001020130030         本: 〇×指名競争・総合評価購入         正         本の指名業者一覧 0 件         戻る |     |

島根県電子入札システム 操作マニュアル(物品) ― 発注者編―

2.4-16

é

### 指名業者を登録するには?

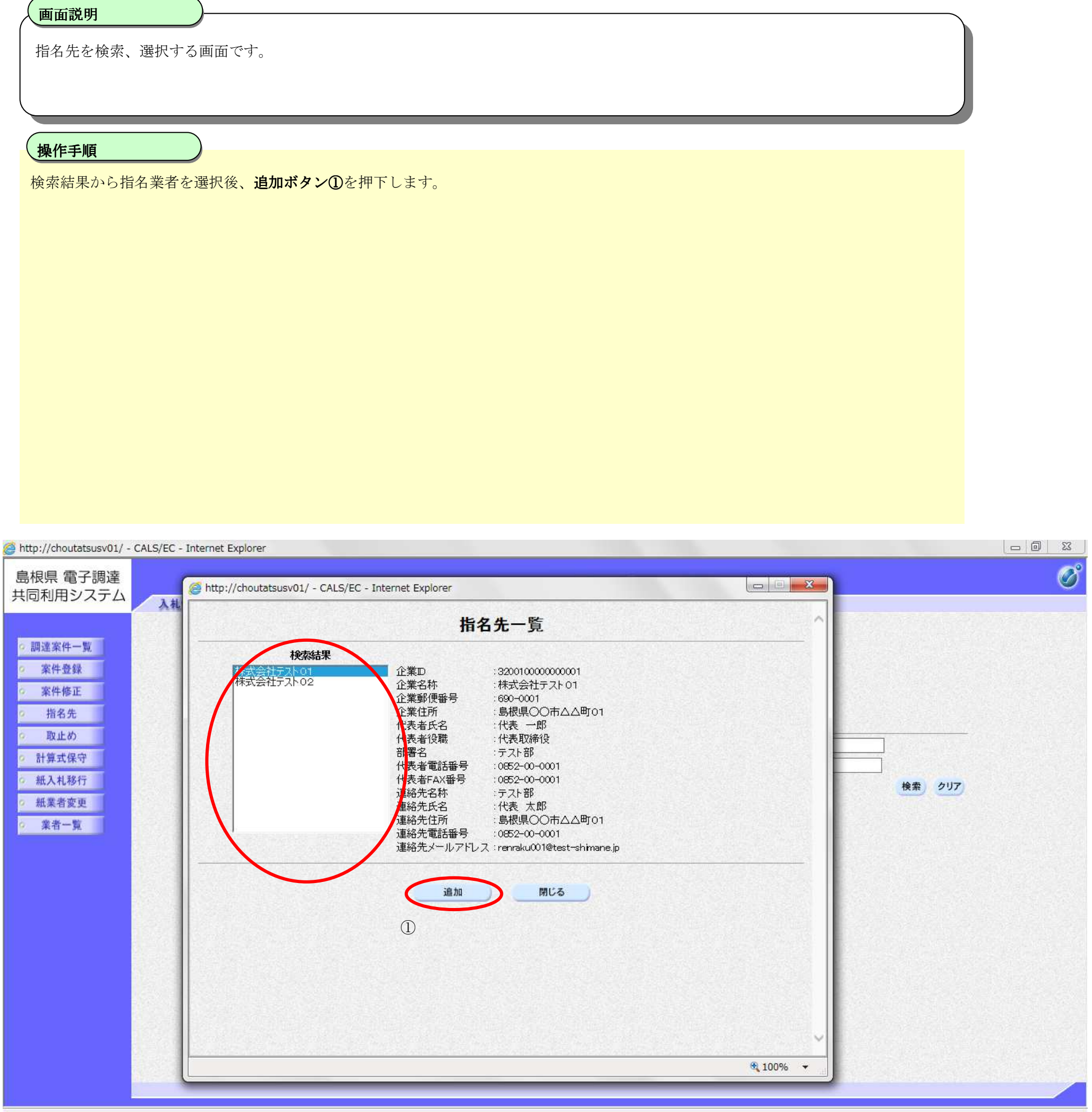

島根県電子入札システム 操作マニュアル(物品) — 発注者編—

| 指名 | 業者を | 登録す | るには? |
|----|-----|-----|------|
|----|-----|-----|------|

| 画面説明                                                                                                    |                                                                                                    |                |       |
|----------------------------------------------------------------------------------------------------|----------------------------------------------------------------------------------------------------|----------------|-------|
| 指名先の一覧表                                                                                                    | <b>反示をする画面です。</b>                                                                                                    |                |       |
|                                                                                                    |                                                                                                    |                |       |
| 操作手順                                                                                                    |                                                                                                    |                |       |
| 【次の操作】<br>追加された業者                                                                                                    | 行に対して指名通知書を発行する場合は、「2.4.3.3 指名通知書を発行するには?」を参照します。                                                                                                    |                |       |
|                                                                                                    |                                                                                                    |                |       |
|                                                                                                    |                                                                                                    |                |       |
|                                                                                                    |                                                                                                    |                |       |
|                                                                                                    |                                                                                                    |                |       |
|                                                                                                    |                                                                                                    |                |       |
|                                                                                                    |                                                                                                    |                |       |
|                                                                                                    |                                                                                                    |                |       |
|                                                                                                    |                                                                                                    |                |       |
| Ø http://choutatsusv01/ - C                                                                                                    | CALS/EC - Internet Explorer                                                                                                    |                |       |
| http://choutatsusv01/ - C     島根県 電子調達     サロモミロニー                                                                                                    | CALS/EC - Internet Explorer<br>2013年11月26日 19時17分 CALS/EC 電子入札システム                                                                                                    |                | - 0 × |
| Ø http://choutatsusv01/ - C<br>島根県 電子調達<br>共同利用システム                                                                                                    | CALS/EC - Internet Explorer<br>2013年11月26日 19時17分<br>CALS/EC 電子入札システム<br>入札情報サービス 電子入札システム 検証機能 質問回答                                                                                                    |                | - 0 × |
| <ul> <li>http://choutatsusv01/-C</li> <li>島根県 電子調達<br/>共同利用システム</li> <li>調達案件一覧</li> <li>家供登録</li> </ul>                                                                                                    | CALS/EC - Internet Explorer<br>2013年11月26日 19時17分<br>CALS/EC 電子入札システム<br>入札情報サービス 電子入札システム 検証機能 質問回答<br>指名先一覧                                                                                                    |                |       |
| <ul> <li>http://choutatsusv01/-c</li> <li>島根県 電子調達</li> <li>共同利用システム</li> <li>調達案件一覧</li> <li>案件登録</li> <li>案件修正</li> <li>指名先</li> </ul>                                                                                                    | CALS/EC - Internet Explorer         CALS/EC 電子入札システム         2013年11月26日 19時17分         CALS/EC 電子入札システム         入札情報サービス 電子入札システム 検証機能 質問回答         指名先一覧         調達案件番号 : 320008001020130030         調達案件番号 : 320008001020130030         調達案件番号 : 320008001020130030         (別達案件番号 : 320008001020130030         (別達案件番号 : 320008001020130030         (別達案件名称 : O×指名競争・総合評価購入<br>入礼方式 : 指名競争・総合評価                                                                                                    |                | - 0 × |
| <ul> <li>http://choutatsusv01/-C</li> <li>島根県 電子調達<br/>共同利用システム</li> <li>調達案件一覧</li> <li>案件登録</li> <li>案件登録</li> <li>案件修正</li> <li>指名先</li> <li>取止め</li> <li>計算式保守</li> </ul>                                                                         | CALS/EC - Internet Explorer         CALS/EC 電子入札システム         2013年11月26日 19時17分         CALS/EC 電子入札システム         入札情報サービス 電子入札システム 絵証機能 質問回答         指名先一覧         調達案件番号: 320080001020130030         調連案件名称:: 〇×指名競争・総合評価購入         人札方式 : 指名競争・総合評価購入         秋索企業の                                                                                                    | ]              |       |
| <ul> <li>http://choutatsusv01/ - C</li> <li>島根県 電子調達<br/>共同利用システム</li> <li>         。調達案件一覧         。案件登録         。案件修正         指名先         。取止め         計算式保守         紙入札移行         。 納まま本本     </li> </ul>                                          | CALS/EC - Internet Explorer         CALS/EC 電子入札システム         2013年11月26日 19時17分       CALS/EC 電子入札システム         入札情報サービス 電子入札システム 綾証機能 質問回答         指名先一覧         調慮案件番号: 320068001020130050         調慮案件番号: 320068001020130050         調慮案件番号: 320068001020130050         調慮案件名称: ○×指名競争・総合評価         検索企業D       :         検索企業D       :         検索作表者電話番号: □       :                                                                                                    | ]<br>検索<br>クリア |       |
| <ul> <li>http://choutatsusv01/ - C</li> <li>島根県 電子調達<br/>共同利用システム</li> <li>調達案件一覧</li> <li>案件登録</li> <li>案件修正</li> <li>指名先</li> <li>取止め</li> <li>計算式保守</li> <li>紙入札移行</li> <li>紙業者変更</li> <li>案者一覧</li> </ul>                                         | CALS/EC - Internet Explorer         CALS/EC 電子入札システム         AL価報サービス 電子入札システム 線証機能 質問回答         指名先一覧         創建案件番号: 200080001020130030         創建案件名称:: 〇×指名競争:総合評価購入         入札方式 :: 指名競争:総合評価購         検索企業D :: 一         検索企業日 :: 一         現在の指名業者一覧 2件         創除 一振発行                                                                                                    | <br>検索 クリア     |       |
| <ul> <li>http://choutatsusv01/-C</li> <li>島根県 電子調達<br/>共同利用システム</li> <li>調達案件一覧</li> <li>案件登録</li> <li>案件登録</li> <li>案件修正</li> <li>指名先</li> <li>取止め</li> <li>計算式保守</li> <li>紙入札移行</li> <li>紙案者変更</li> <li>業者一覧</li> </ul>                             | CALS/EC - Internet Explorer         CALS/EC を子入札システム         CALS/EC を子入札システム         A礼情報サービス 電子入札システム 後距機能 質問回答         指名先一覧         加速案件番号: 320080001020130080         記彙案件番号: 320080001020130080         記彙案件番号: 320080001020130080         記彙案件番号: 320080001020130080         記彙案件番号: 32008001020130080         記彙案件名: 论会評/画書         検索企業名称 ::       ○       指名競争・総合評/画書         検索企業名称 ::       ·       ·       ·         現在の指名業者一覧 2件       削除       一括発行         (検索の指名業者一覧 2件       削除       一括発行         (企業名称       削除       - 活発行                                                        | <br>検索 クリア     |       |
| <ul> <li>http://choutatsusv01/-c</li> <li>島根県 電子調達<br/>共同利用システム</li> <li>         第件登録         案件登録         案件修正         指名先         取止め         計算式保守         紙入札移行         紙業者変更         業者一覧</li></ul>                                             | CALS/EC - Internet Explorer         CALS/EC 電子入札ジステム         ALM報報サービス 電子入札ジステム 雑華機能 電問回答         Last Colspan= 2013年11月26日 199時17分         CALS/EC 電子入札ジステム         ALM報報サービス 電子入札ジステム 雑華機能 電問回答         Last Colspan= 2013年11月26日 199時17分         Last Colspan= 2013年11月26日 199時17分         Last Colspan= 2013年11月26日 199時17分         Last Colspan= 2013年11月26日 20130050         調達案件番号: 201260000000000000000000000000000000000                                                                                                    | <br>検索 クリア     |       |
| <ul> <li>http://choutatsusv01/-C</li> <li>島根県 電子調達<br/>共同利用システム</li> <li>調達案件一覧</li> <li>案件登録</li> <li>案件登録</li> <li>案件登録</li> <li>案件登録</li> <li>第4条</li> <li>11算式保守</li> <li>紙入札移行</li> <li>紙業者変更</li> <li>業者一覧</li> </ul>                           | CALS/EC - Internet Explorer         CALS/EC 電子入札システム         CALS/EC 電子入札システム         A礼機機サービス 電子入札システム 塗麺機能 質問回答         指名先一覧         Iff名先一覧            I動畫案件番号: 3200080001020130080                                                                                                    | ]<br>検索<br>クリア |       |
| <ul> <li>http://choutatsusv01/-C</li> <li>島根県 電子調達<br/>共同利用システム</li> <li>調達案件一覧</li> <li>案件登録</li> <li>案件登録</li> <li>案件登録</li> <li>案件登録</li> <li>案件登録</li> <li>第4先</li> <li>取止め</li> <li>計算式保守</li> <li>紙入札移行</li> <li>紙業者変更</li> <li>業者一覧</li> </ul> | CLS/EC - Internet Explorer       CLS/EC - Internet Explorer         2013年11月26日 198179       CLS/EC 電子人札システム         入札信報サービス       電子人札システム         後期優集       質問回答         L       日名名-CS         加速架件名称:       CN:76268 862697689.2         加速架件名称:       CN:76268 862697689.2         一様完企業D       一様完企業名称         一様完企業の       一様完全         一様完化技術       一様完合         「現在の指名業者一覧 2件       一様完合         「「業取」       企業名称         「「業取」       「業和行         「空口1000000000       祥式会社テストロ       「未発行         「空口1000000000       祥式会社テストロ       「未発行         「空口10000000000       祥式会社テストロ       「未発行 | <br>検索 クリア     |       |
| <ul> <li>http://choutatsusv01/-c</li> <li>島根県 電子調達<br/>共同利用システム</li> <li>         第件登録         案件登録         案件修正         指名先         取止め         計算式保守         紙入札移行         紙業者変更         業者一覧         </li> </ul>                                   | CL5/EC - Internet Explorer         CL5/EC 電子入札なステム 健華機 管機回答           人工価盤サービス ●子入札なステム 健華機 管機回答              上日名上の店のののののののののののののののののののののののののののののののののの                                                                                                    | 検索 クリア         |       |

島根県電子入札システム 操作マニュアル(物品) — 発注者編—

2.4-18

## 2.4.3.3. <u>指名通知書を発行するには?</u>

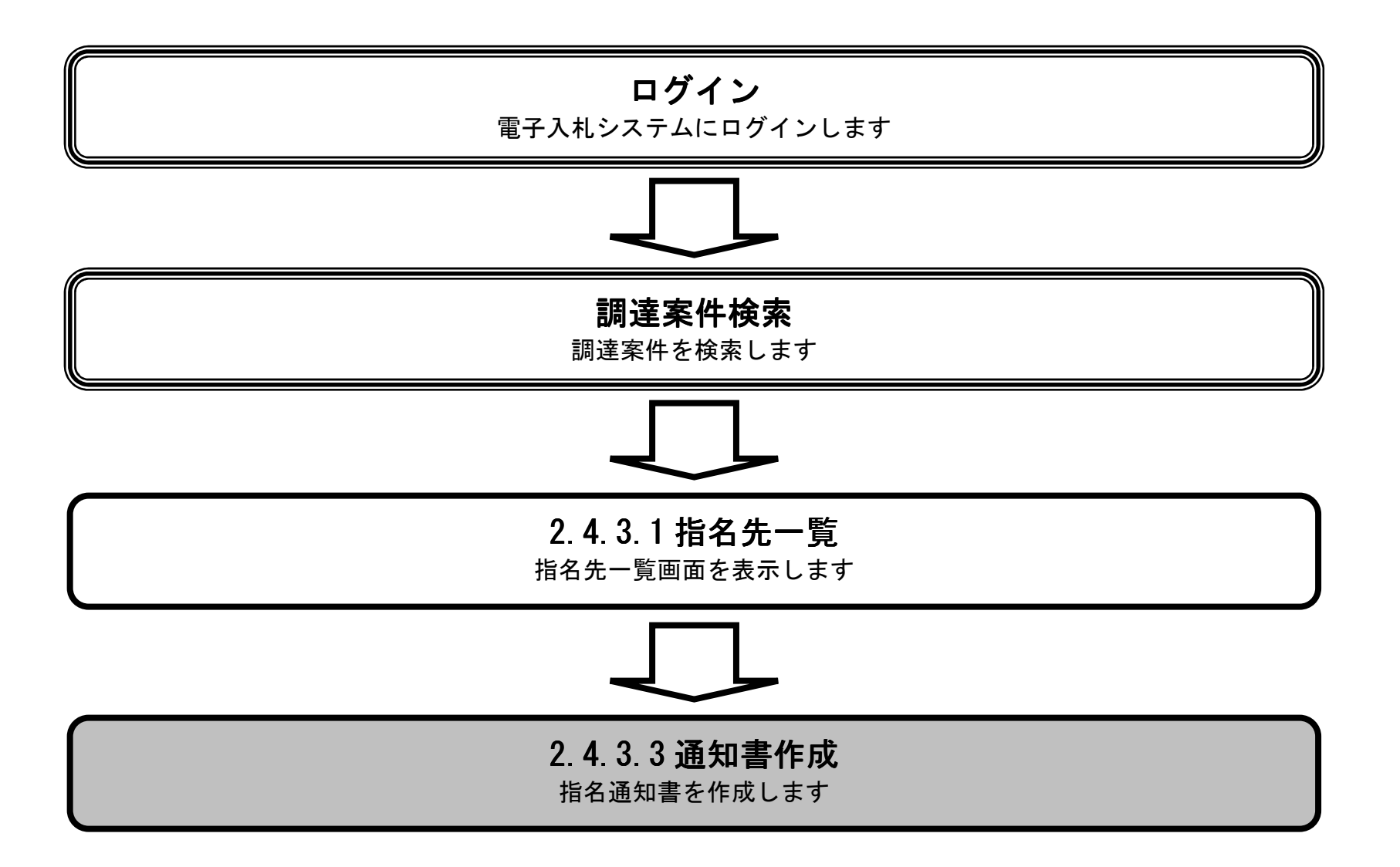

島根県電子入札システム 操作マニュアル(物品) — 発注者編—

### 指名通知書を発行するには?

| 画面説明                                    | )                          |                          |                                           |                              |             |                |        |   |        |  |
|-----------------------------------------|----------------------------|--------------------------|-------------------------------------------|------------------------------|-------------|----------------|--------|---|--------|--|
| 指名先の一覧表示をす                              | る画面です。                     |                          |                                           |                              |             |                |        |   |        |  |
|                                         |                            |                          |                                           |                              |             |                |        |   |        |  |
| 操作手順                                    |                            |                          |                                           |                              |             |                |        |   |        |  |
| 指名通知書を一括で発行                             | ー<br>テする場合、 <b>一括発行</b> れ  | <b>ボタン①</b> を押           | 下します。                                     |                              |             |                |        |   |        |  |
| 業者毎に指名通知書を考<br>登録した業者を削除する              | 発行する場合は、発行な<br>る場合は、削除カラムに | カラムの <b>発行</b><br>こチェックを | ボタン②を押 <sup>−</sup><br>入れ、 <b>削除</b> ボタ   | 下します。<br><b>タン③</b> を押下し     | ノます。        | 2              |        |   |        |  |
| 【補足説明】                                  |                            |                          |                                           |                              |             | -              |        |   |        |  |
| 削除カラムの全てボタン                             | ン④を押下すると、全て                | ての業者が削                   | 除対象となりる                                   | ます。                          |             |                |        |   |        |  |
|                                         |                            |                          |                                           |                              |             |                |        |   |        |  |
|                                         |                            |                          |                                           |                              |             |                |        |   |        |  |
|                                         |                            |                          |                                           |                              |             |                |        |   |        |  |
|                                         |                            |                          |                                           |                              |             |                |        |   |        |  |
|                                         |                            |                          |                                           |                              |             |                |        |   |        |  |
| http://choutatsusv01/ - CALS/EC -       | Internet Explorer          |                          |                                           |                              |             |                |        |   |        |  |
| 島根県 電子調達<br>同利用システム                     |                            | 2013年11月                 | ]26日 19時17分                               | CALS/E                       | C 電子        | 入札システム         |        |   |        |  |
| 入机制                                     | 青報サービス 電子入札シス:             | テム 検証機能                  | 8 質問回答                                    |                              |             |                |        |   |        |  |
| > 調達案件一覧<br>> 案件登録                      |                            |                          | <b>∉</b> 8;;                              | 指名先<br>素客性新导:3200780         | 一覧          | ອາດອຸດ         |        |   |        |  |
| 案件修正<br>指名先                             |                            |                          | 調道入入本                                     | 春案件名称:〇×指名<br>も<br>し方式 :指名競争 | る競争・総<br>合語 | 8合評価購入<br>平価   |        |   |        |  |
| 取止め                                     | 検索企業D                      | t.                       |                                           | 称 :                          |             |                |        |   |        |  |
| 新算式保守 紙入札移行                             | 検索連絡先住所<br>検索代表者電話番号       | :[                       |                                           |                              |             |                |        |   | 検索 クリア |  |
| <ul> <li>紙業者変更</li> <li>業者一覧</li> </ul> | 1                          |                          |                                           | 3                            |             |                |        |   |        |  |
|                                         |                            |                          | 現在の指名業者一覧                                 | 1217 C                       | 削除          |                | 9817 1 | ) |        |  |
|                                         |                            |                          | 近来U<br>320010000000001                    | <b>止来名</b> 称<br>株式会社テフトの1    |             | 通知者光门日時<br>未発行 | 発行     | 2 |        |  |
|                                         |                            |                          | 020010000000000                           | THE CLAIL STATES             |             |                |        |   |        |  |
|                                         |                            |                          | 320010000000002                           | 株式会社テスト02                    |             | 未発行            | 発行     |   |        |  |
|                                         |                            |                          | 3200 1000 000 000 000 000 000 000 000 000 | 株式会社テスト 02                   |             | 未発行            | 発行     |   |        |  |
|                                         |                            |                          | 320010000000002                           | 株式会社テスト02                    |             | 未発行            | 発行     |   |        |  |
|                                         |                            |                          | 320010000000002                           | 株式会社テスト02                    | -           | 未発行            | 発行     |   |        |  |

島根県電子入札システム 操作マニュアル(物品) — 発注者編—

### 指名通知書を発行するには?

| <ul> <li>画面説明</li> <li>指名通知書を作</li> <li>操作手順</li> <li>備考欄に必要事</li> <li>・備考:改行コー</li> </ul>                                            | 成する画面です。<br>夏を入力し、登録ボタン①を押下します。<br>−ドを含め全角15000文字(30000バイト)以内                                                                                                    |                              |
|----------------------------------------------------------------------------------------------------|----------------------------------------------------------------------------------------------------|------------------------------|
| <ul> <li>http://choutatsusv01/ - C</li> <li>島根県 電子調達<br/>共同利用システム</li> <li>調達案件一覧</li> <li>案件登録</li> <li>案件修正</li> <li>指名先</li> </ul> | ALS/EC - Internet Explorer<br>2013年11月26日 19時17分<br>CALS/EC 電子入札システム<br>2013年11月26日 19時17分<br>CALS/EC 電子入札システム<br>2013年11月26日 19時17分<br>「福名通知書発行<br>下記の調達案件について指名競争に付するので、入札書を提出してください。                                                                                                    | <u> 上</u> 木部<br>土木部<br>土木総務課 |
| <ul> <li>取止め</li> <li>計算式保守</li> <li>紙入札移行</li> <li>紙業者変更</li> <li>業者一覧</li> </ul>                                                    | IIII.ese,PE4FF     200080001020130208       IIII.ese,PE4FF     0.182.ese,Pe4:ese,Pe4:ese,Pe |                              |

島根県電子入札システム 操作マニュアル(物品) — 発注者編—

2.4-21

| 指名通知書 | を発行す | るには? |
|-------|------|------|
|-------|------|------|

| <b>画面説明</b><br>指名通知書を多                                                                                                    | 発行する画面です。                                                                                                    |          |
|----------------------------------------------------------------------------------------------------|----------------------------------------------------------------------------------------------------|----------|
| <b>操作手順</b><br>表示されている                                                                                                    | 5内容を確認し、発行ボタン①を押下します。                                                                                                    |          |
| ⊘ http://choutatsusv01/ -<br>島根県 電子調達<br>共同利用システム                                                                                           | - CALS/EC - Internet Explorer<br>2013年11月26日 19時17分 CALS/EC 電子入札システム<br>入札情報サービス 電子入札システム 検証機能 質問回答                                                                                                    | <u> </u> |
| <ul> <li>調達案件一覧</li> <li>案件登録</li> <li>案件修正</li> <li>指名先</li> <li>取止め</li> <li>計算式保守</li> <li>紙入札移行</li> <li>紙業者変更</li> <li>業者一覧</li> </ul> | <section-header><section-header><section-header><text><text><text><text><text><text><text><text></text></text></text></text></text></text></text></text></section-header></section-header></section-header> | 土木総務課    |

島根県電子入札システム 操作マニュアル(物品) — 発注者編—

2.4-22

1.0

 $\sim$ 

2.4.4.<u>提案書等受付の流れ</u>

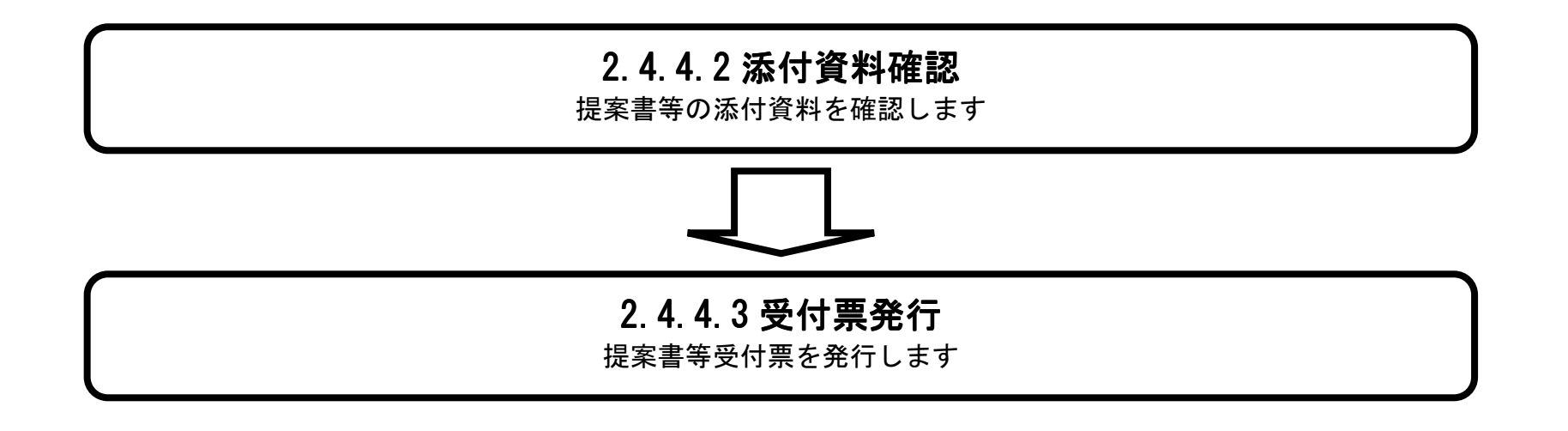

島根県電子入札システム 操作マニュアル(物品) — 発注者編—

2.4 - 23

## 2.4.4.1. 提案書受付対象企業一覧画面を表示するには?

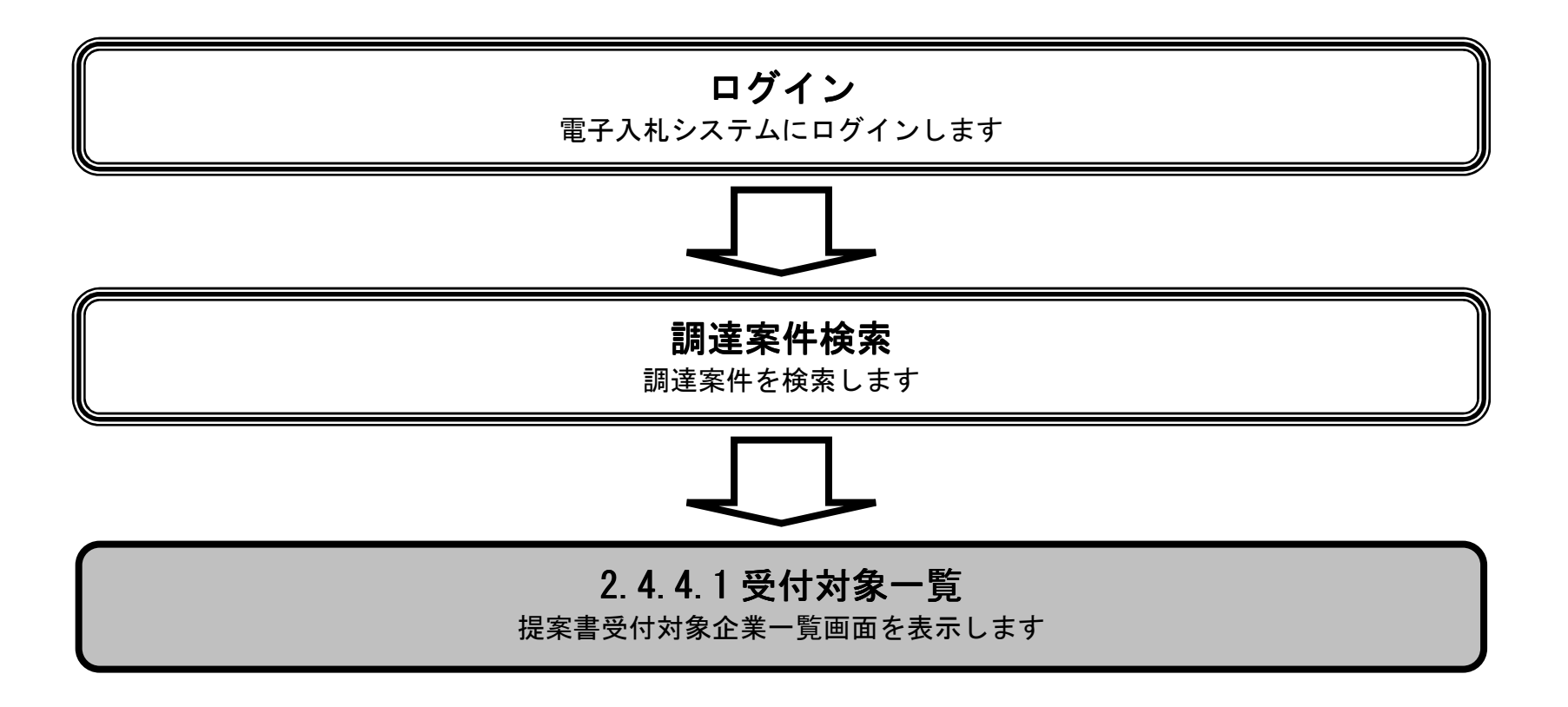

島根県電子入札システム 操作マニュアル(物品) — 発注者編—

### 提案書受付対象企業一覧画面を表示するには?

#### 画面説明

調達案件一覧から提案書等受付対象企業一覧を表示する画面です。

操作手順

0

証明書等/提案書等 受付カラムの発行ボタン①を押下します。

| tatsusv01/ - CAL                   | LS/E | :C - 1 | nternet Explorer.                                                                             | -      | _      |                   |             |             | _               |                  |                                                                                                    |   |
|------------------------------------|------|--------|-----------------------------------------------------------------------------------------------|--------|--------|-------------------|-------------|-------------|-----------------|------------------|----------------------------------------------------------------------------------------------------|---|
| 『子調達<br>システム                       |      |        | 2013年11月26日 19時22分 CALS/EC                                                                    | 電子入林   | 札シス    | $\overline{\tau}$ |             |             |                 |                  | <u>v</u>                                                                                                    | ) |
|                                    | >    | 礼帽     | 報サービス 電子入札システム 検証機能 質問回答<br>調達案件                                                              | 一覧     |        |                   |             |             |                 |                  |                                                                                                    | 1 |
| 一覧<br>録<br>正<br>5<br>0<br>秋守<br>が行 |      |        | 調達案件番号       調達案件名称         入札方式       全て       ご         案件担当部署       土木総務課 >         入札受領期限 | \$     | 全て<br> |                   | ~           |             | 表示              | ₹案件 1-6<br>条件数 6 |                                                                                                    |   |
| ¥ _                                |      |        | 条件表示順予 ▲ 任留亏 ● 降順                                                                             |        |        | 2#1419:0          | 証明書等。       | 化探索者等       | 検索 ◀<br>入札書/見積書 | 1                | HI +++3D 22#=33                                                                                                    |   |
|                                    | 10.  | 0.0    |                                                                                               |        |        | 証明書/              | 受付          | 審査          | 受付              | 番上吨品。 伊          |                                                                                                    |   |
|                                    | 1    | 0      |                                                                                               |        |        | 提案書等受付中           | <b>9E17</b> | <b>7E17</b> | 9617            |                  | <u><u><u></u></u><u></u><u></u><u></u><u></u><u></u><u></u><u></u><u></u><u></u><u></u><u></u><u></u><u></u><u></u><u></u><u></u><u></u></u> |   |
|                                    | 2    | 0      | ○×一股競争:最高価格購入                                                                                 | 16 3 1 |        | 結果通知書発行済          |             |             |                 |                  | 表示                                                                                                    |   |
|                                    | 3    | 0      | <u>○×一般競争·複数落札購入</u>                                                                          |        |        | 結果通知書発行済          |             |             |                 |                  | 表示                                                                                                    |   |
|                                    | 4    | 0      | ○×一般競争·総合評価購入                                                                                 |        |        | 結果通知書発行済          |             |             |                 |                  | 表示                                                                                                    |   |
|                                    | 5    | 0      | ○×指名競争入扎購入                                                                                    |        |        | 結果通知書発行済          |             |             |                 |                  | 表示                                                                                                    |   |
|                                    | 6    | 0      | ○×一般競争入扎購入                                                                                    |        |        | 結果通知書発行済          |             |             |                 |                  | 表示                                                                                                    |   |
|                                    |      |        |                                                                                               |        |        |                   |             |             |                 | +-+              | Constanting of                                                                                                    | 6 |

島根県電子入札システム 操作マニュアル(物品) — 発注者編—

### 提案書受付対象企業一覧画面を表示するには?

| 提案書等の受付対象一                                                                                                    | 覧画面です。                                                                                                    |                                                  |                               |                                                                                             |                                                                                            |  |
|----------------------------------------------------------------------------------------------------|----------------------------------------------------------------------------------------------------|--------------------------------------------------|-------------------------------|---------------------------------------------------------------------------------------------|--------------------------------------------------------------------------------------------|--|
|                                                                                                    |                                                                                                    |                                                  |                               |                                                                                             |                                                                                            |  |
|                                                                                                    |                                                                                                    |                                                  |                               |                                                                                             |                                                                                            |  |
| 操作手順                                                                                                    |                                                                                                    |                                                  |                               |                                                                                             |                                                                                            |  |
|                                                                                                    |                                                                                                    |                                                  |                               |                                                                                             |                                                                                            |  |
| 【次の操作】                                                                                                    |                                                                                                    |                                                  |                               |                                                                                             |                                                                                            |  |
| 是案書等を表示するには<br>提案書等の受付票を発行                                                                                            | は「2.4.4.2 提案書等の添付資料を確認するには?」を参照します。<br>行するには「2.4.4.3 提案書受付通知書を発行するには?」を参照                                                                                                    | します。                                             |                               |                                                                                             |                                                                                            |  |
|                                                                                                    |                                                                                                    |                                                  |                               |                                                                                             |                                                                                            |  |
|                                                                                                    |                                                                                                    |                                                  |                               |                                                                                             |                                                                                            |  |
|                                                                                                    |                                                                                                    |                                                  |                               |                                                                                             |                                                                                            |  |
|                                                                                                    |                                                                                                    |                                                  |                               |                                                                                             |                                                                                            |  |
|                                                                                                    |                                                                                                    |                                                  |                               |                                                                                             |                                                                                            |  |
|                                                                                                    |                                                                                                    |                                                  |                               |                                                                                             |                                                                                            |  |
|                                                                                                    |                                                                                                    |                                                  |                               |                                                                                             |                                                                                            |  |
|                                                                                                    |                                                                                                    |                                                  |                               |                                                                                             |                                                                                            |  |
|                                                                                                    |                                                                                                    |                                                  |                               |                                                                                             |                                                                                            |  |
| p://choutatsusv01/ - CALS/EC -                                                                                        | Internet Explorer                                                                                                    |                                                  |                               |                                                                                             |                                                                                            |  |
| o://choutatsusv01/ - CALS/EC -<br>艮県 電子調達                                                                             | · Internet Explorer<br>2013年11月26日 19時20分 <b>CALS/EC</b>                                                                                                    | 電子入札システム                                         |                               |                                                                                             |                                                                                            |  |
| p://choutatsusv01/ - CALS/EC -<br>限県 電子調達<br>動利用システム<br>入札(                                                           | Internet Explorer<br>2013年11月26日 19時20分 CALS/EC<br>情報サービス 電子入札システム 検証機能 質問回答                                                                                                    | 電子入札システム                                         |                               |                                                                                             |                                                                                            |  |
| p://choutatsusv01/ - CALS/EC -<br>限県 電子調達<br>司利用システム<br>入札1<br>調達案件一覧                                                 | Internet Explorer<br>2013年11月26日 19時20分<br>信報サービス 電子入札システム 検証機能 質問回答<br>提案書等受付対                                                                                                    | 電子入札システム<br><b>象企業一覧</b>                         |                               |                                                                                             |                                                                                            |  |
| tp://choutatsusv01/ - CALS/EC -<br>根県 電子調達<br>司利用システム<br>入札<br>調達案件一覧<br>案件登録                                         | · Internet Explorer<br>2013年11月26日 198時20分<br>位盤サービス 電子入札システム 検証機能 質問回答<br>提案書等受付対<br>調達案件名称 : 〇×指名競争・総合評価購入                                                                                                    | 電子入札システム<br><b>象企業一覧</b>                         |                               |                                                                                             | 一托發行                                                                                       |  |
| o://choutatsusv01/ - CALS/EC -<br>艮県 電子調達<br>引利用システム<br>N<br>N<br>N<br>N<br>N<br>N<br>N<br>N<br>N<br>N<br>N<br>N<br>N | · Internet Explorer<br>2013年11月26日 19時20分<br>CALS/EC<br>情報サービス 電子入札システム 検証機能 質問回答<br>提案書等受付対<br>調達案件名称 : <u>O×指名競争・総合評価購入</u><br>調達案件番号 : 320008001020130030<br>担当者 : 担当 太郎                                                                                                    | <sup>電子入札システム</sup><br>象企業一覧                     |                               |                                                                                             | —括発行<br>最新表示                                                                               |  |
| o://choutatsusv01/ - CALS/EC -<br>艮県 電子調達<br>可利用システム<br><u>入札</u><br>繁件登録<br>案件修正<br>指名先<br>取止め                       | · Internet Explorer<br>2013年11月26日 198時20分<br>位415/5<br>情報サービス 電子入札システム 検証機能 質問回答<br>提案書等受付対<br>調達案件番号 : 320008001020130030<br>担当者 : 担当 太郎<br>提案書締切日時 : 平成25年11月03日 (日) 12時00分                                                                                                    | 電子入札システム<br><b>象企業一覧</b><br>最新                   | 更新日時 平<br>發行                  | -<br>-<br>-<br>-<br>-<br>-<br>-<br>-<br>-<br>-<br>-<br>-<br>-<br>-<br>-<br>-<br>-<br>-<br>- | <u>—括発行</u><br>最新表示<br>26日 (火) 19時20分                                                      |  |
| o://choutatsusv01/ - CALS/EC -<br>艮県 電子調達<br>〕利用システム<br>入札                                                            | - Internet Explorer                                                                                                    | 電子入札システム<br><b>象企業一覧</b><br>最新<br>提案書等           | 更新日時 平<br><b>発行</b><br>□      | -成 <i>选</i> 年11月<br><b>受付票</b>                                                              | <ul> <li>-括発行</li> <li>最新表示</li> <li>26日(火)19時20分</li> <li>受付票参照</li> </ul>                |  |
| b://choutatsusv01/ - CALS/EC -<br>艮県 電子調達<br>〕利用システム<br>入札作                                                           | Internet Explorer       CALS/EC         2013年11月26日 19時20分       CALS/EC         情報サービス 電子入札システム 検証機能 質問回答       2013年11月26日 19時20分         講座案件名称 :: 0.X指名競争・総合評価購入       調座案件名称 :: 0.X指名競争・総合評価購入         調座案件名称 :: 0.X指名競争・総合評価購入       調座案件名称 :: 0.X指名競争・総合評価購入         調座案件番号 :: 3200000010201320303       担当者 :: 担当 太郎         担当者 :: 担当 太郎       提案書締切日時 :: 平成25年11月03日 (日) 12時0分         No.       業者名称         1       株式会社テストロ1         2       株式会社テストロ2 | 電子入札システム<br>象企業一覧<br>最新<br>日本の<br>ま示<br>表示       | 更新日時 平<br><b>発行</b><br>□      | 成25年11月<br>受付票<br>発行<br>発行                                                                  | <ul> <li>-括発行</li> <li>最新表示</li> <li>26日(火)19時20分</li> <li>受付票参照</li> </ul>                |  |
| p://choutatsusv01/ - CALS/EC -<br>現県 電子調達<br>引利用システム                                                                  | Internet Explorer       CALS/EC         2013年11月26日 19時20分       CALS/EC         情報サービス 電子入札システム 検証機能 質問回答       質問回答         講連案件名称 ::       QX指名競争・総合評価購入         調連案件番号 ::       3200090001020130030         週連案件番号 ::       3200090001020130030         週当者 ::       :         1 建式会社主ストロ1       :         2 非式会社主ストロ2       :                                                                                                    | 電子入札システム<br><b>象企業一覧</b><br>最新<br>長新<br>表示<br>表示 | 更新日時 平<br><u>発行</u><br>□<br>□ | -<br>成25年11月<br><b>受付票</b><br>発行<br>発行                                                      | <ul> <li>         -括発行         最新表示         26日(火)19時20分         受付票参照         </li> </ul> |  |

島根県電子入札システム 操作マニュアル(物品) — 発注者編—

2.4-26

## 2.4.4.2. 提案書等の添付資料を確認するには?

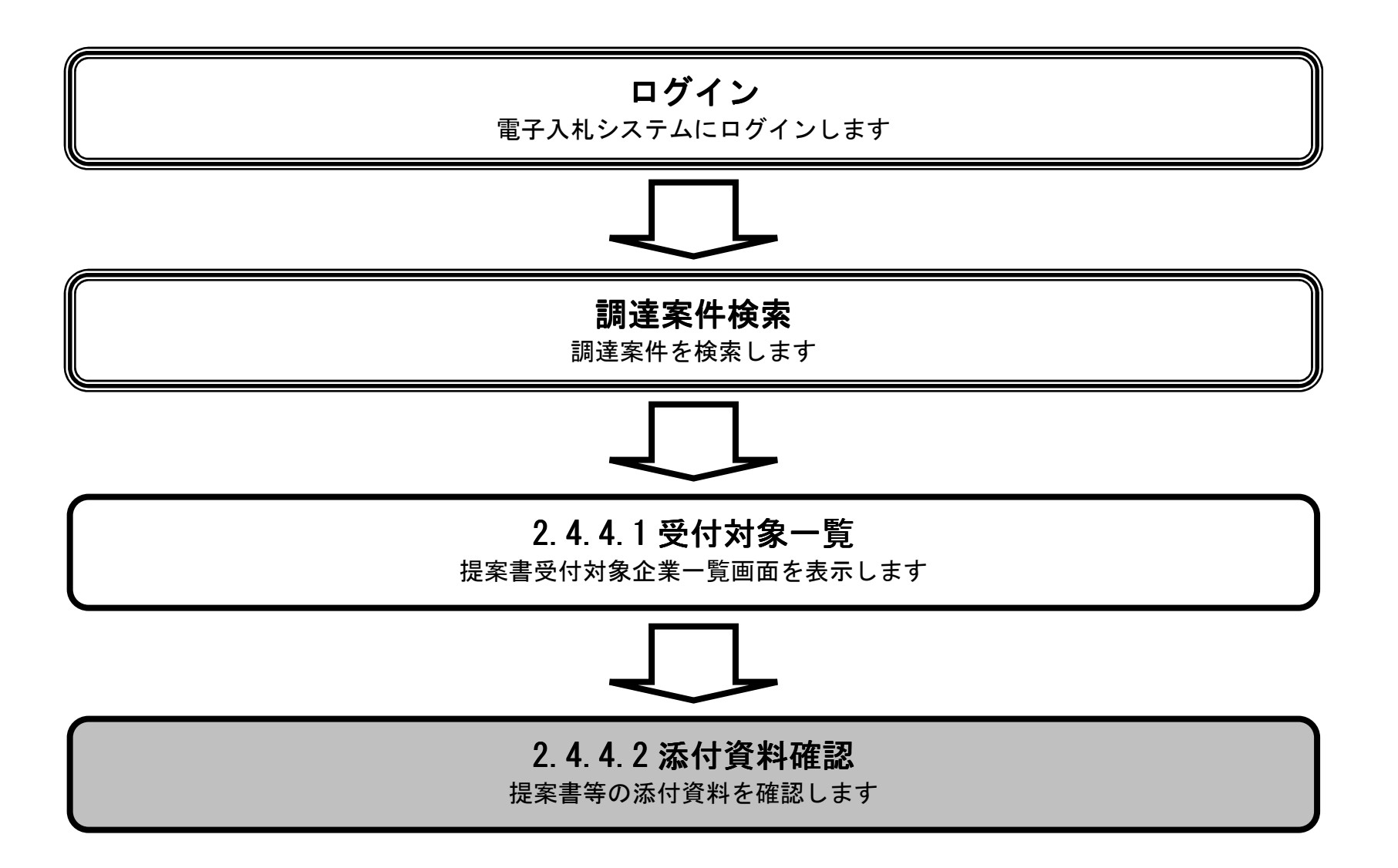

島根県電子入札システム 操作マニュアル(物品) — 発注者編—

### 提案書等の添付資料を確認するには?

|                                                                                                    | )                                                                                                    |                                                                                                    |                                              |                                 |                               |                                        |                                                                                                |  |
|----------------------------------------------------------------------------------------------------|----------------------------------------------------------------------------------------------------|----------------------------------------------------------------------------------------------------|----------------------------------------------|---------------------------------|-------------------------------|----------------------------------------|------------------------------------------------------------------------------------------------|--|
| 提宏書笙の沃什容料をR                                                                                                    | #認すろ画面です                                                                                                    |                                                                                                    |                                              |                                 |                               |                                        |                                                                                                |  |
| 近米首寺の称け良村で並                                                                                                    | 西方 シ の 回 田 く シ。                                                                                                    |                                                                                                    |                                              |                                 |                               |                                        |                                                                                                |  |
|                                                                                                    |                                                                                                    |                                                                                                    |                                              |                                 |                               |                                        |                                                                                                |  |
|                                                                                                    |                                                                                                    |                                                                                                    |                                              |                                 |                               |                                        |                                                                                                |  |
| 提案書等カラムの表示ボ                                                                                                    | タン①を押下します。                                                                                                    |                                                                                                    |                                              |                                 |                               |                                        |                                                                                                |  |
|                                                                                                    |                                                                                                    |                                                                                                    |                                              |                                 |                               |                                        |                                                                                                |  |
|                                                                                                    |                                                                                                    |                                                                                                    |                                              |                                 |                               |                                        |                                                                                                |  |
|                                                                                                    |                                                                                                    |                                                                                                    |                                              |                                 |                               |                                        |                                                                                                |  |
|                                                                                                    |                                                                                                    |                                                                                                    |                                              |                                 |                               |                                        |                                                                                                |  |
|                                                                                                    |                                                                                                    |                                                                                                    |                                              |                                 |                               |                                        |                                                                                                |  |
|                                                                                                    |                                                                                                    |                                                                                                    |                                              |                                 |                               |                                        |                                                                                                |  |
|                                                                                                    |                                                                                                    |                                                                                                    |                                              |                                 |                               |                                        |                                                                                                |  |
|                                                                                                    |                                                                                                    |                                                                                                    |                                              |                                 |                               |                                        |                                                                                                |  |
|                                                                                                    |                                                                                                    |                                                                                                    |                                              |                                 |                               |                                        |                                                                                                |  |
|                                                                                                    |                                                                                                    |                                                                                                    |                                              |                                 |                               |                                        |                                                                                                |  |
|                                                                                                    |                                                                                                    |                                                                                                    |                                              |                                 |                               |                                        |                                                                                                |  |
| tp://choutatsusv01/ - CALS/EC - Ir                                                                                                    | nternet Explorer                                                                                                    |                                                                                                    |                                              |                                 |                               |                                        |                                                                                                |  |
| tp://choutatsusv01/ - CALS/EC - Ir<br>根県 電子調達                                                                                                    | nternet Explorer                                                                                                    | 年11月26日 19時20分 CAL                                                                                                    | <b>.S/EC</b> 電子入札システム                        |                                 |                               |                                        |                                                                                                |  |
| tp://choutatsusv01/ - CALS/EC - In<br>根県 電子調達<br>司利用システム                                                                                         | nternet Explorer<br>2013年<br>報サービス 電子入札システム 検討                                                                                                    | 年11月26日 198寺20分 CAL<br>証機能 質問回答                                                                                                    | -S/EC 電子入札システム                               |                                 |                               | 710.000                                |                                                                                                |  |
| tp://choutatsusv01/ - CALS/EC - Ir<br>根県 電子調達<br>司利用システム<br>調達案件一覧                                                                               | nternet Explorer<br>2013년<br>報サービス 電子入札システム 検討                                                                                                    | 年11月26日 19時20分 CAL<br>証機能 質問回答<br>提案書等受付                                                                                                    | .S/EC 電子入札システム<br>す対象企業一覧                    |                                 |                               |                                        |                                                                                                |  |
| tp://choutatsusv01/ - CALS/EC - Ir<br>根県 電子調達<br>同利用システム<br><u>入札</u> 情<br>調達案件一覧<br>案件登録                                                        | nternet Explorer<br>2013<br>報サービス 電子入札システム 検討<br>調達案件名称 : 〇×指名競争・総                                                                                                    | <sup>年11月26日 19時20分 <sup>CAL</sup><br/>藍機能 質問回答<br/>提案書等受付<br/>総合評価購入</sup>                                                                                                    | .S/EC 電子入札システム<br>す対象企業一覧                    |                                 |                               |                                        | 一核發行                                                                                           |  |
| tp://choutatsusv01/ - CALS/EC - Ir<br>根県 電子調達<br>同利用システム<br>入札幅<br>調達案件一覧<br>案件登録<br>案件修正<br>指名先                                                 | nternet Explorer<br>2013                                                                                                    | <sup>年11月26日 19時20分 <sup>CAL</sup><br/>証機能 質問回答<br/><b>提案書等受付</b><br/><u>総合評価購入</u><br/>30030</sup>                                                                                                    | .S/EC 電子入札システム<br>す対象企業一覧                    |                                 |                               |                                        | —括発行<br>最新表示                                                                                   |  |
| tp://choutatsusv01/ - CALS/EC - Ir<br>根県 電子調達<br>司利用システム<br>入札情<br>繁件登録<br>案件修正<br>指名先<br>取止め                                                    | nternet Explorer<br>2013年<br>2013年<br>2015<br>2015<br>2015<br>2015<br>2015<br>2015<br>2015<br>2015                                                                                                    | 年11月26日 19時20分<br>延禮能 質問回答<br><b>提案書等受付</b><br><u>総合評価購入</u><br>30030<br>阳 (日) 12時00分                                                                                                    | .S/EC 電子入札システム<br>す対象企業一覧                    | 最新!                             | 更新日時 平<br><b>發行</b>           | -<br>-<br>-<br>-<br>成25年11月            | <ul> <li>—括発行</li> <li>最新表示</li> <li>26日(火)19時20分</li> </ul>                                   |  |
| p://choutatsusv01/ - CALS/EC - Iv<br>根県 電子調達<br>司利用システム<br>入札情<br>調達案件一覧<br>案件登録<br>案件修正<br>指名先<br>取止め<br>計算式保守                                  | nternet Explorer<br>2013年<br>報サービス 電子入札システム 検討<br>調達案件名称 : <u>〇×指名競争・統</u><br>調達案件番号 : 320008000102015<br>担当者 : 担当 太郎<br>提案書締切日時 : 平成25年11月03<br>No.                                                                                                    | 年11月26日 19時20分<br>華鐵體<br>董鐵體<br>董鐵體<br>董<br>董<br>董<br>董<br>世<br>電<br>(日) 12時<br>(日) 12時<br>(日) 12<br>(日) 12<br>(日 | S/EC 電子入札システム<br>す対象企業一覧                     | 最新<br>提案書等                      | 更新日時 平<br><b>発行</b><br>▼全て    | -成25年11月<br><b>交付票</b>                 | -括発行<br>最新表示<br>26日(火)19時20分<br>受付票参照                                                          |  |
| p://choutatsusv01/ - CALS/EC - In<br>根県電子調達<br>司利用システム<br>入札情<br>調達案件一覧<br>案件登録<br>案件修正<br>指名先<br>取止め<br>計算式保守<br>紙入札移行<br>紙業者変更                 | nternet Explorer<br>20134<br>報サービス 電子入札システム 検討<br>調達案件名称 : ①×指名競争・総<br>調達案件番号 : 320008000102013<br>担当者 : 担当 太郎<br>提案書締切日時 : 平成25年11月03<br>No.<br>1 推式会社テスト01<br>2 株式会社テスト02                                                                                                    | 年11月26日 19時20分<br>離機能 質問回答<br><b>提案書等受付</b><br><u>総合評/価購入</u><br>30030<br>阳 (日) 12時00分<br><u>業者名称</u>                                                                                                    | S/EC 電子入札システム<br><b>す対象企業一覧</b><br>①         | 最新<br>提案書等<br>表示<br>表示          | 更新日時 平<br><b>発行</b><br>□      | -成25年11月<br><b>受付票</b><br>発行<br>発行     | <ul> <li>-括発行</li> <li>最新表示</li> <li>26日(火)19時20分</li> <li>受付票参照</li> </ul>                    |  |
| tp://choutatsusv01/ - CALS/EC - I<br>根県 電子調達<br>司利用システム<br>入札情<br>際件登録<br>案件修正<br>指名先<br>取止め<br>計算式保守<br>紙入札移行<br>紙業者変更<br>業者一覧                  | nternet Explorer<br>2013                                                                                                    | 年11月26日 19時20分<br>羅鐵龍 質問回答<br><b>提案書等受付</b><br><u>総合評価購入</u><br>30030<br>阳 (日) 12時00分<br><u>業者名称</u>                                                                                                    | S/EC 電子入札システム<br><b> </b>                    | 最新<br>提案書等<br>表示<br>表示          | 更新日時 ᡨ<br><b>発行</b><br>□<br>□ | -成25年11月<br>受付票<br>発行<br>発行            | <ul> <li>一括発行</li> <li>最新表示</li> <li>26日(火)19時20分</li> <li>受付票参照</li> </ul>                    |  |
| tp://choutatsusv01/ - CALS/EC - I<br>根県 電子調達<br>司利用システム<br>入札情<br>調達案件一覧<br>案件登録<br>案件修正<br>指名先<br>取止め<br>計算式保守<br>紙入札移行<br>紙業者変更<br>業者一覧        | nternet Explorer<br>2013<br>2013<br>2013<br>2013<br>2013<br>2013<br>2013<br>2013<br>2013<br>2014<br>2014 | 年11月26日 19時20分<br>羅鐵龍 質問回答<br><b>提案書等受付</b><br><u>総合評価購入</u><br>30030<br>阳(日) 12時00分<br><u>業者名称</u>                                                                                                    | S/EC 電子入札システム<br><b> 古対象企業一覧</b><br>①        | 最新<br><b>提案書等</b><br>表示<br>表示   | 更新日時 平<br><u>発行</u><br>□      | -<br>成25年11月<br><b>受付票</b><br>発行<br>発行 | <ul> <li>一括発行</li> <li>最新表示</li> <li>26日(火)19時20分</li> <li>受付票参照</li> </ul>                    |  |
| tp://choutatsusv01/ - CALS/EC - I<br>根県 電子調達<br>司利用システム<br>入札情<br>調達案件一覧<br>案件登録<br>案件修正<br>指名先<br>取止め<br>計算式保守<br>紙入札移行<br>紙業者変更<br>業者一覧        | nternet Explorer<br>2013<br>離サービス 電子入札システム 検討<br>調達案件名称 : <u>O×指名競争</u> 統<br>調達案件番号 : 320008000102013<br>担当者 : 担当 太郎<br>提案書締切日時 : 平成25年11月03<br>No.<br>1 <u>株式会社テストの1</u><br>2 <u>株式会社テストの2</u>                                                                                                    | 年11月26日 19時20分<br>整機能 質問回答<br><b>提案書等受付</b><br><u>総合評価購入</u><br>30030<br>阳(日) 12時00分<br><u>業者名称</u>                                                                                                    | S/EC 電子入札システム<br><b> す対象企業一覧</b><br>①<br>■   | 最新<br><b>提案書等</b><br>表示<br>表示   | 更新日時 ᡨ<br><b>発行</b><br>□      | -<br>成25年11月<br><b>受付票</b><br>発行<br>発行 | <ul> <li>-括発行</li> <li>最新表示</li> <li>26日(火)19時20分</li> <li>受付票参照</li> </ul>                    |  |
| tp://choutatsusv01/ - CALS/EC - I<br>根県 電子調達<br>司利用システム<br>入札镭<br>調達案件一覧<br>案件登録<br>案件修正<br>指名先<br>取止め<br>計算式保守<br>紙入札移行<br>紙業者変更<br>業者一覧        | nternet Explorer<br>2013年<br>日本<br>日本<br>日本<br>日本<br>日本<br>日本<br>日本<br>日本<br>日本<br>日本<br>日本<br>日本<br>日本                                                                                                    | 年11月26日 19時20分                                                                                                    | S/EC 電子入札システム<br><b> 寸対象企業一覧</b><br>①        | 最新!<br><b> 提案書等</b><br>表示<br>表示 | 更新日時 平<br><b>発行</b><br>□      | -<br>成25年11月<br><b>受付票</b><br>発行<br>発行 | -括発行<br>最新表示<br>26日(火)19時20分<br>受付票参照                                                          |  |
| tp://choutatsusv01/ - CALS/EC - I<br>根県 電子調達<br>司利用システム<br>入札镭<br>調達案件一覧<br>案件登録<br>案件修正<br>指名先<br>取止め<br>計算式保守<br>紙入札移行<br>紙業者変更<br>業者一覧        | nternet Explorer         20134         報サービス 電子入札システム 後調         調達案件名称 : ①×指名競争・統<br>調達案件番号 : 320008000102013         担当者 : 担当 太郎<br>提案書締切日時 : 平成25年11月03         No.         1       推式会社テスト01         2       推式会社テスト02                                                                                                    | 年11月26日 19時20分                                                                                                    | .S/EC 電子入札システム<br><b> 寸対象企業一覧</b><br>①       | - 最新!<br>                       | 更新日時 平<br><b>発行</b><br>□      | -<br>成25年11月<br><b>受付票</b><br>発行<br>発行 | -括発行<br>最新表示<br>26日(火)19時20分<br>受付票参照                                                          |  |
| tp://choutatsusv01/ - CALS/EC - I<br>根県 電子調達<br>司利用システム<br>入札幅<br>調達案件一覧<br>案件登録<br>案件修正<br>指名先<br>取止め<br>計算式保守<br>紙入札移行<br>紙業者変更<br>業者一覧        | nternet Explorer<br>20134<br>離サービス 電子入札システム 後<br>調達案件名称 : 〇×指名競争・統<br>調達案件番号 : 320008000102013<br>担当者 : 担当 太郎<br>提案書締切日時 : 平成25年11月03<br>No.<br>1 推式会社テスト01<br>2 推式会社テスト02                                                                                                    | 年11月26日 19時20分       建築主要の         建機能<                                                                                                    | S/EC 電子入札システム<br><b> 寸対象企業一覧</b><br>①        | - 最新<br>                        | 更新日時 平<br><u>発行</u><br>□      | -<br>成25年11月<br>受付票<br>発行<br>発行        | -括発行<br>最新表示<br>26日(火)19時20分<br>受付票参照                                                          |  |
| ttp://choutatsusv01/ - CALS/EC - I<br>利 県 電子調達<br>同 利 用 システム<br>入 札 幅<br>調達案件一覧<br>案件登録<br>案件修正<br>指名先<br>取止め<br>計算式保守<br>紙入札移行<br>紙業者変更<br>業者一覧 | nternet Explorer<br>20134<br>離サービス 電子入札システム 検<br>調達案件名称 : <u>〇×指名競争</u> . 統<br>調達案件番号 : 320008000102013<br>担当者 : 担当 太郎<br>提案書締切日時 : 平成25年11月03<br>No.<br>1 推式会社テスト01<br>2 推式会社テスト02                                                                                                    | 年11月26日 19時20分<br>建繊維 質問回答<br><b>提案書等受付</b><br>30030<br>2日(日)12時の分<br><u>業者名称</u>                                                                                                    | .S/EC 電子入札システム<br><b> 寸対象企業一覧</b><br>①<br>展る | 最新                              | 更新日時 平<br><b>発行</b><br>□      | -<br>成25年11月<br>受付票<br>発行<br>発行        | -括発行<br>最新表示<br>26日(火)19時20分<br>受付票参照                                                          |  |
| ttp://choutatsusv01/ - CALS/EC - I<br>決根県 電子調達<br>同利用システム<br>入札幅<br>調達案件一覧<br>案件登録<br>案件修正<br>指名先<br>取止め<br>計算式保守<br>紙入札移行<br>紙業者変更<br>業者一覧      | A       20134         ●       ●         ●       ●         ●       ●         ●       ●         ●       ●         ●       ●         ●       ●         ●       ●         ●       ●         ●       ●         ●       ●         ●       ●         ●       ●         ●       ●         ●       ●         ●       ●         ●       ●         ●       ●         ●       ●         ●       ●         ●       ●         ●       ●         ●       ●         ●       ●         ●       ●         ●       ●         ●       ●         ●       ●         ●       ●         ●       ●         ●       ●         ●       ●         ●       ●         ●       ●         ●       ●         ●       ●         ●       ●                                                                                                    | 年11月26日 19時20分<br>建繊維 質問回答<br><b>提案書等受付</b><br>30030<br>旧(日) 12時00分<br><u>業者名称</u>                                                                                                    | .S/EC 電子入札システム<br><b> す対象企業一覧</b><br>①<br>展る | 最新                              | 更新日時 平<br><u>発行</u><br>□      | -<br>成25年11月<br>受付票<br>発行<br>発行        | <ul> <li>         -括発行<br/>最新表示<br/>26日(火) 19時20分     </li> <li>         交付票参照     </li> </ul> |  |

島根県電子入札システム 操作マニュアル(物品) — 発注者編—

2.4-28

1

 $\overline{}$ 

## 2.4.4.3. 提案書受付通知書を発行するには?

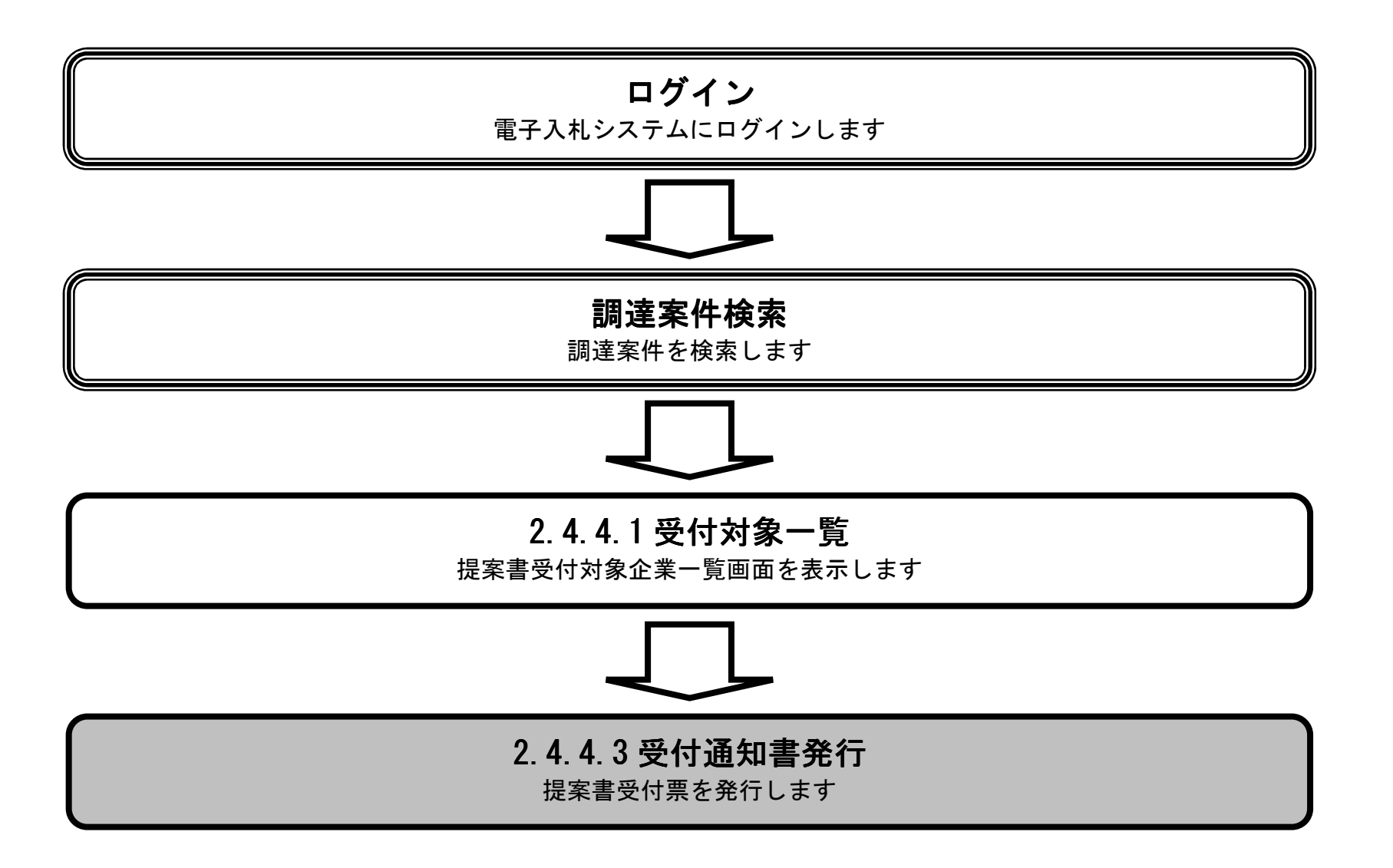

島根県電子入札システム 操作マニュアル(物品) — 発注者編—

### 提案書受付通知書を発行するには?

| 画面説明                                                 |                                                                                                    |                                                                                         |
|------------------------------------------------------|----------------------------------------------------------------------------------------------------|-----------------------------------------------------------------------------------------|
| 提案書受付通知書を発                                           | 行する業者を選択する画面です。                                                                                                    |                                                                                         |
|                                                      |                                                                                                    |                                                                                         |
|                                                      |                                                                                                    |                                                                                         |
| 操作手順                                                 |                                                                                                    |                                                                                         |
| 提案書受付通知書を一<br>全ての業者を選択する<br>一括発行ボタン①を押<br>業者毎に提案書等受付 | 括で発行する場合、発行カラムの対象業者をチェックし、 <b>一括発</b><br>場合は、発行カラムの <b>全てボタン③</b> を押下後、全ての業者にチェ<br>下します。<br>要を発行する場合、受付要カラムの <b>発行ボタン②</b> を押下します。 | <b>行ボタン①</b> を押下します。<br>ックが付加されたことを確認し、                                                 |
| 木日時に灰木目サス日                                           |                                                                                                    |                                                                                         |
|                                                      |                                                                                                    |                                                                                         |
|                                                      |                                                                                                    |                                                                                         |
|                                                      |                                                                                                    |                                                                                         |
|                                                      |                                                                                                    |                                                                                         |
|                                                      |                                                                                                    |                                                                                         |
|                                                      |                                                                                                    |                                                                                         |
|                                                      |                                                                                                    |                                                                                         |
| http://choutatsusv01/ - CALS/EC -                    | - Internet Explorer                                                                                                    |                                                                                         |
| 島根県 電子調達<br>共同利用システム                                 | 2013年11月26日 19時20分 CALS/E<br>情報サービス 電子入札システム 検証機能 質問回答                                                                             | C 電子入札システム                                                                              |
| 0 調達案件一覧                                             | 提案書業受付文                                                                                                    | 1多企業一覧                                                                                  |
| 2 案件登録                                               |                                                                                                    |                                                                                         |
| <ul> <li>家件修正</li> <li>指名先</li> </ul>                | 調達案件名称 · <u>U 大福名號車· 認為高計 加速大</u><br>調達案件番号 : 3200080001020130030<br>担当者 : 担当 太郎                                                   | 一括死行 ① 最新表示                                                                             |
| ○ 取止め                                                | 提案書締切日時:平成25年11月03日(日)12時00分                                                                                                    | 最新更新日時 平成25年11月26日 (火) 19時20分<br>現在19年2年3 発行 264 年417 年417 年417 年417 年417 年417 年417 年41 |
| <ul> <li>計算式保守</li> <li>紙入札移行</li> </ul>             | No.<br><u> 業者名</u><br>1  株式会社テフト01                                                                                                 | 「提業書寺 □ ▼全て」                                                                            |
| ○ 紙業者変更                                              | 2     株式会社テスト02                                                                                                    | 表示         発行                                                                           |
| ○ 業者一覧                                               | 「反る                                                                                                    |                                                                                         |
|                                                      |                                                                                                    | <b>(</b> )                                                                              |
|                                                      |                                                                                                    |                                                                                         |
|                                                      |                                                                                                    |                                                                                         |
|                                                      |                                                                                                    |                                                                                         |
|                                                      |                                                                                                    |                                                                                         |
|                                                      |                                                                                                    |                                                                                         |
|                                                      |                                                                                                    |                                                                                         |

島根県電子入札システム 操作マニュアル(物品) — 発注者編—

2.4-30

#### 提案書受付通知書を発行するには?

## 画面説明 発行する提案書等受付票の内容を確認する画面です。 操作手順 表示されている内容を確認し、発行ボタン①を押下します。 http://choutatsusv01/ - CALS/EC - Internet Explorer Ø 島根県 電子調達 CALS/EC 電子入札システム 2013年11月26日 19時21分 共同利用システム 入札情報サービス 電子入札システム 検証機能 質問回答 提案書受付通知書 の 調達案件一覧 土木部 案件叠録 土木総務課 案件修正 下記の調達案件について、提案書を受領しました。 指名先 58 取止め 計算式保守 調達案件番号 3200080001020130030 紙入札移行 〇×指名競争·総合評価購入 調達案件名称 入札方式 指名競争·総合評価 紙業者変更 平成25年11月26日 (火) 19時21分 受付日時 受付番号 32000800010201300801201001 業者一覧 発行 戻る

島根県電子入札システム 操作マニュアル(物品) — 発注者編—

2.4-31

2.4.5.<u>提案書等審査の流れ</u>

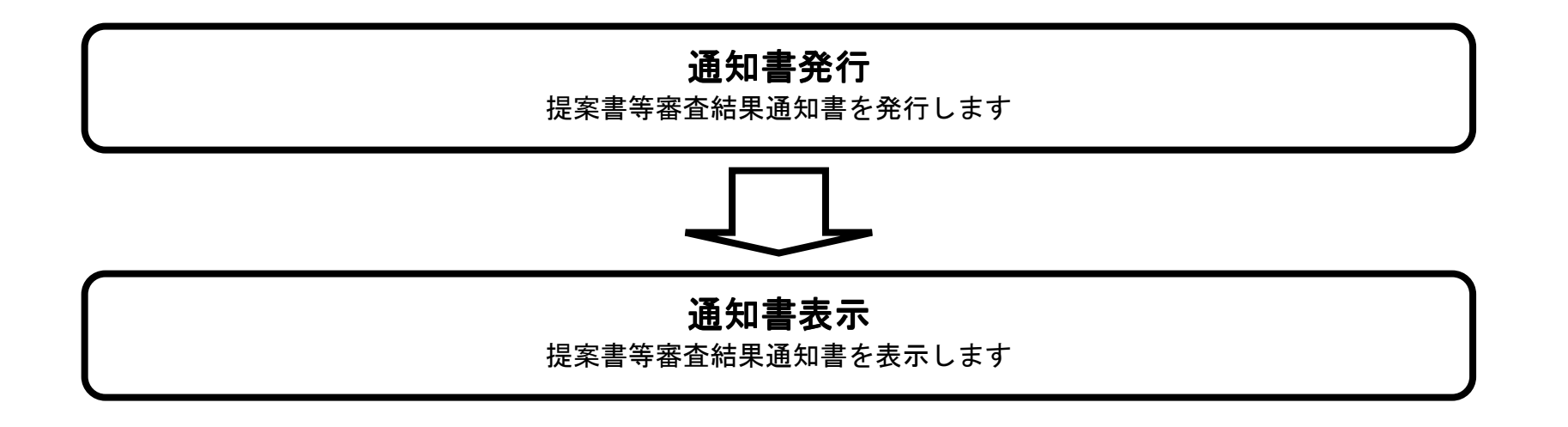

島根県電子入札システム 操作マニュアル(物品) — 発注者編—

## 2.4.5.1. <u>提案書等審査結果判定画面を表示するには?</u>

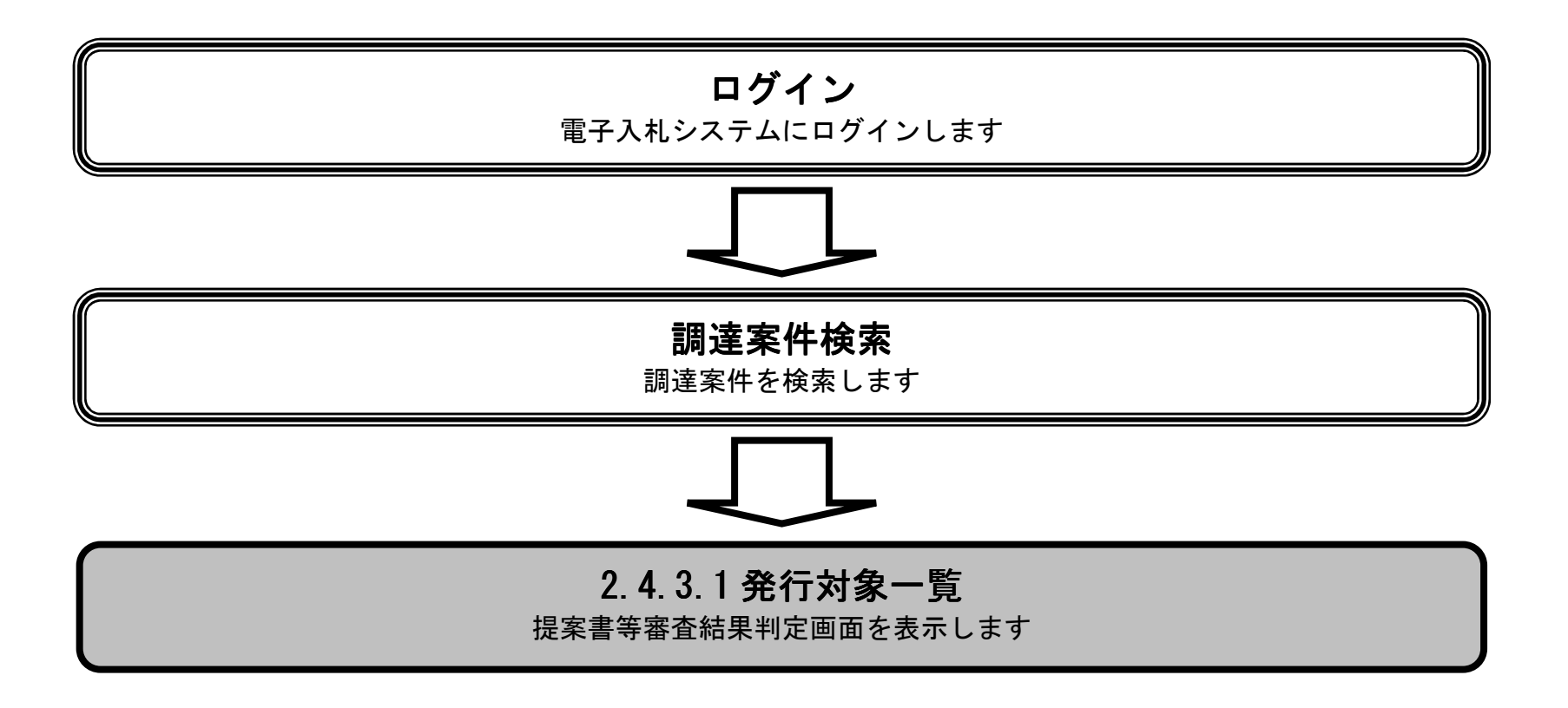

島根県電子入札システム 操作マニュアル(物品) — 発注者編—

#### 提案書等審査結果判定画面を表示するには?

#### 画面説明 調達案件の一覧から、提案書審査を行う調達案件を選択する画面です。 操作手順 証明書等/提案書等 審査カラムの発行ボタン①を押下します。 http://choutatsusv01/ - CALS/EC - Internet Explorer Ø 島根県 電子調達 CALS/EC 電子入札システム 2013年11月26日 19時26分 共同利用システム 入札情報サービス 電子入札システム 検証機能 質問回答 調達案件一覧 ◎ 調達案件一覧 調達案件検索 案件登録 調達案件番号 調達案件名称 案件修正 ~ 入札方式 ~ 進捗状況 全て 全て 指名先 案件担当部署 土木総務課 ~ 取止め 入札受領期限 ~ 計算式保守 開札日時 紙入札移行 表示件数 10 🗸 表示案件 1-6

記明書等/提案書等 入札書/見積書 審査確認 開札 状況確認 No. WTO 調達案件名称 進捗状況 受付 審査 受付 入札書/ 見積書受付中 発行 1 〇 〇×指名競争·総合評価購入 発行 発行 表示 2 〇 〇<del>〇〇一般競争·最高価格購入</del> 表示 結果通知書発行済 3 〇 〇<del>〇〇〇世間第一個</del> 表示 結果通知書発行済 4 O <u>O×一般競争・総合評価購入</u> 結果通知書発行済 表示 ○ ○×指名競争入札購入 5 表示 結果通知書発行済 表示 結果通知書発行済

○昇順

●降順

~

案件番号

案件表示順序

紙業者変更

業者一覧

島根県電子入札システム 操作マニュアル(物品) — 発注者編—

全案件数 6

検索 🕙 1 🕑

### 提案書等審査結果判定画面を表示するには?

| 画面説明<br>提案書の審査結果判定の対象業者の一覧                                                                                  | 覧を表示する画面です。                                                                                                    |  |
|----------------------------------------------------------------------------------------------------|----------------------------------------------------------------------------------------------------|--|
| <b>操作手順</b><br>【次の操作】<br>提案書等審査結果通知書を発行する場合                                                                 | ↑は、「2.4.5.2 提案書等審査結果通知書を発行するには?」を参照します。                                                                                                    |  |
|                                                                                                    |                                                                                                    |  |
| 營 http://choutatsusv01/ - CALS/EC - Internet Explorer<br>島根県 電子調達                                           | 2013年11日26日 10時22分<br>CALS/EC 電子入札システム                                                                                                    |  |
| 共同利用システム     入札情報サービス     電子       • 調達案件一覧     。       • 調達案件一覧     。                                      | 2013年11月20日19902200<br>入札システム 後離機能 質問回答<br>提案書等審査結果判定                                                                                                    |  |
| <ul> <li>案件修正</li> <li>指名先</li> <li>取止め</li> <li>計算式保守</li> </ul>                                           | 調達案件名称       : ①×指名競争·総合評価購入         入札方式       : 指名競争·総合評価         提案書等締切日時:平成25年11月03日(日)12時00分       最新表示         開札予定日時       : 平成25年11月05日(火)12時00分         No.       業者名称       提案書等受付日時         提案書       審査結果       通知書 参照       理由 |  |
| <ul> <li>         ・紙入札移行         ・紙業者変更         ・業者一覧         ・業者一覧         ・         ・         ・</li></ul> | 1 株式会社テスト01       平成25年11月26日 (火) 19時21分       表示       合格       作成       ●         2 株式会社テスト02       平成25年11月26日 (火) 19時21分       表示       合格       作成       ●                                                                             |  |
|                                                                                                    | 戻る                                                                                                    |  |
|                                                                                                    |                                                                                                    |  |
|                                                                                                    |                                                                                                    |  |

島根県電子入札システム 操作マニュアル(物品) — 発注者編—

## 2.4.5.2. 提案書等審査結果通知書を発行するには?

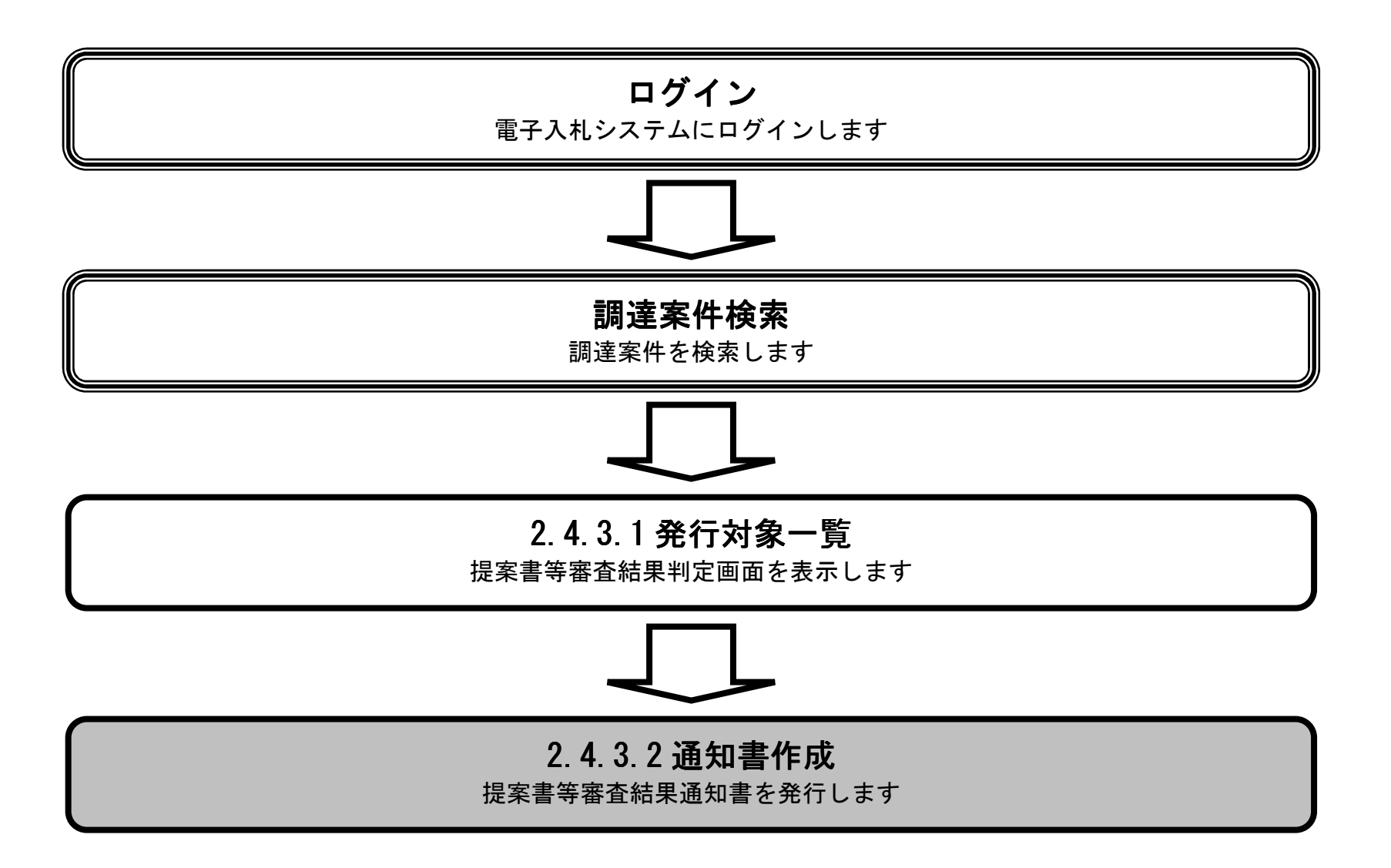

島根県電子入札システム 操作マニュアル(物品) — 発注者編—

### 提案書等審査結果通知書を発行するには?

| <ul> <li>画面説明</li> <li>提案書等の審査結果判定の対象業者の一</li> <li>操作手順</li> <li>提案書等審査結果通知書を一括で発行する業者毎に提案書等審査結果通知書を発行する</li> <li>※ 文字制限について</li> <li>・理由 : 全角128文字(256)</li> </ul> | 覧を表示する画面です。<br>5場合は、一括発行ボタン①を押下します。<br>トる場合は、通知書カラムの作成ボタン②を押下します。<br>ベイト)以内                                                                                                  |          |
|----------------------------------------------------------------------------------------------------|----------------------------------------------------------------------------------------------------|----------|
|                                                                                                    |                                                                                                    |          |
| http://choutatsusv01/ - CALS/EC - Internet Explorer                                                                                                    |                                                                                                    |          |
| 島根県 電子調達<br>共同利用システム<br>入札情報サービス 電子入                                                                                                    | 2013年11月26日 19時22分<br><b>CALS/EC</b> 電子入札システム<br>札システム 検証機能 質問回答                                                                                                    | <b>Ø</b> |
|                                                                                                    |                                                                                                    |          |
| <ul> <li>回 濃案件一覧</li> <li>案件登録</li> <li>案件修正</li> <li>指名先</li> <li>取止め</li> </ul>                                                                                   | <b>提案書等審査結果判定</b><br>調達案件番号 : 320080001020130080<br>調達案件名称 : <u>OX指名競争·総合評価購入</u><br>入札方式 : 指名競争·総合評価<br>提案書等締切日時 : 平成5年11月08日 (日) 12時00分<br>開札予定日時 : 平成55年11月05日 (火) 12時00分 |          |
| <ul> <li>計算式保守</li> <li>紙入札移行</li> </ul>                                                                                                    | No.         業者名称         提案書等受付日時         提案書         審査結果         通知書         委照         理由                                                                                 |          |
| <ul> <li>&gt; 紙業者変更</li> <li>&gt; 業者一覧</li> </ul>                                                                                                    | 1 株式会社テスト01       平成25年11月26日(火) 19時21分       表示       合格       作成         2 株式会社テスト02       平成25年11月26日(火) 19時21分       表示       合格       作成                                |          |
|                                                                                                    | 戻る                                                                                                    |          |
|                                                                                                    |                                                                                                    |          |
|                                                                                                    |                                                                                                    |          |
|                                                                                                    |                                                                                                    |          |
|                                                                                                    |                                                                                                    |          |
|                                                                                                    |                                                                                                    |          |
| A                                                                                                    |                                                                                                    | 🔍 100% 🔻 |

島根県電子入札システム 操作マニュアル(物品) ― 発注者編―

2.4-37

### 提案書等審査結果通知書を発行するには?

| 提宏書等案本結果通知書                                                                                   | を発行する画面です                                                                                                    |                                                                                                    |              |
|-----------------------------------------------------------------------------------------------|----------------------------------------------------------------------------------------------------|----------------------------------------------------------------------------------------------------|--------------|
|                                                                                               |                                                                                                    |                                                                                                    |              |
| 操作手順                                                                                          | )                                                                                                    |                                                                                                    |              |
| 表示されている内容を確                                                                                   | -<br>認し、 <b>発行ボタン①</b> を押下しま                                                                                                    | ます。                                                                                                    |              |
|                                                                                               |                                                                                                    |                                                                                                    |              |
|                                                                                               |                                                                                                    |                                                                                                    |              |
|                                                                                               |                                                                                                    |                                                                                                    |              |
|                                                                                               |                                                                                                    |                                                                                                    |              |
|                                                                                               |                                                                                                    |                                                                                                    |              |
|                                                                                               |                                                                                                    |                                                                                                    |              |
|                                                                                               |                                                                                                    |                                                                                                    |              |
|                                                                                               |                                                                                                    |                                                                                                    |              |
|                                                                                               |                                                                                                    |                                                                                                    |              |
| p://choutatsusvu1/ - CALS/EC - In                                                             | ternet Explorer                                                                                                    |                                                                                                    |              |
| 退県 電子調達                                                                                       |                                                                                                    | Fail Boord and Food CALS/EC 電子入札システム                                                                                                    |              |
| 根県電子調達<br>同利用システム                                                                             | 2013年<br>最サービス 電子入札システム 検証                                                                                                    | E11月26日 19時22分 CALS/EC 電子入札システム<br>E機能 質問回答                                                                                                    |              |
| 根県 電子調達<br>回利用システム<br>国達案件一覧                                                                  | 2013年<br>最サービス 電子入札システム 検証                                                                                                    | E11月26日 19時22分 CALS/EC 電子入札システム<br>証機能 質問回答<br>提案書審査結果通知書                                                                                                    |              |
| 根県 電子調達<br>司利用システム<br>調達案件一覧<br>案件登録<br>家佐修正                                                  | 2013年<br>過サービス 電子入札システム 検証                                                                                                    | E11月26日 19時22分 CALS/EC 電子入札システム<br>I植能 質問回答<br>提案書審査結果通知書                                                                                                    | 土木部<br>土木総務課 |
| 根県 電子調達<br>司利用システム<br>入札情<br>調達案件一覧<br>案件登録<br>案件修正<br>指名先                                    | 2013年<br>服サービス 電子入札システム 検証                                                                                                    | E11月26日 19時22分 CALS/EC 電子入札システム                                                                                                    | 土木部<br>土木総務課 |
| 根県 電子調達<br>司利用システム<br>入札情報<br>調達案件一覧<br>案件登録<br>案件修正<br>指名先<br>取止め<br>計算式保守                   | 2013年<br>過サービス 電子入札システム 検証                                                                                                    | E11月26日 19時22分 CALS/EC 電子入札システム<br>植物能 質問回答<br>上探書審査結果通知書<br>先に提出のあった提案書の審査結果については、下記のとおりです。<br>記                                                                                                    | 土木部<br>土木総務課 |
| 根県 電子調達<br>司利用システム<br>入札情報<br>調達案件一覧<br>案件登録<br>案件修正<br>指名先<br>取止め<br>計算式保守<br>紙入札移行          | 2013年<br>服サービス 電子入札システム 検証                                                                                                    | CALS/EC 電子入札システム   2個語   CALS/EC 電子入札システム   2個語   EXAMPLE 19852237   EXAMPLE 19852237   EXAMPLE 19852237   EXAMPLE 19852237   EXAMPLE 19852237   EXAMPLE 19852237   EXAMPLE 19852237   EXAMPLE 1985237   EXAMPLE 19852   EXAMPLE 19852   EXAMPLE 19852   EXAMPLE 19852   EXAMPLE 19852   EXAMPLE 19852   EXAMPLE 19852    EXAMPLE 19852   EXAMPLE 19852    EXAMPLE 19852   EXAMPLE 19852    EXAMPLE 19852    EXAMPLE 19852    EXAMPLE 19852    EXAMPLE 19852    EXAMPLE 19852    EXAMPLE 19852    EXAMPLE 19852    EXAMPLE 19852    EXAMPLE 19852    EXAMPLE 19852    EXAMPLE 19852    EXAMPLE 19852    EXAMPLE 19852     EXAMPLE 19852    EXAMPLE 19852    EXAMPLE 19852     EXAMPLE 19852    EXAMPLE 19852     EXAMPLE 19852     EXAMPLE 19852     EXAMPLE 19852     EXAMPLE 19852     EXAMPLE 19852     EXAMPLE 19852     EXAMPLE 19852     EXAMPLE 198 | 土木部<br>土木総務課 |
| 根県 電子調達<br>司利用システム<br>調達案件一覧<br>案件登録<br>案件修正<br>指名先<br>取止め<br>計算式保守<br>紙入札移行<br>紙業者変更<br>業者一覧 | 2013年<br>最サービス 電子入札システム 検証                                                                                                    | E11月26日 19時22分   E11月26日 19時22分   E11月26日 19時22分   EXALSPEC 電子入札システム   EXALSPEC 電子入札システム   EXALSPEC 電子人札システム   EXALSPEC 電子人札システム   EXALSPEC 電子人札システム   EXALSPEC ロー   EXALSPEC ロー    EXALSPEC UNIT EXALSPECT   EXALSPEC UNIT EXALSPECT    EXALSPECT    EXALSPECT    EXALSPECT    EXALSPECT    EXALSPECT    EXALSPECT     EXALSPECT     EXALSPECT    EXALSPECT     EXALSPECT     EXALSPECT     EXALSPECT     EXALSPECT     EXALSPECT     EXALSPECT     EXALSPECT     EXALSPECT     EXALSPECT     EXALSPECT     EXALSPECT     EXALSPECT     EXALSPECT     EXALSPECT      EXAL                                                 | 土木部<br>土木総務課 |
| 限県 電子調達<br>回利用システム<br>入札情報<br>案件登録<br>案件修正<br>指名先<br>取止め<br>計算式保守<br>紙入札移行<br>紙業者変更<br>業者一覧   | 2013年<br>最サービス 電子入札システム 検証                                                                                                    | 211月26日 19時22分 2個回答   2個回答   2世間回答   2日のあった提案書の審査結果については、下記のとおりです。   2日のあった提案書の審査結果については、下記のとおりです。   2日の   2日の   200080001020130080   3回達案件番号   200080001020130080   3回達案件名称   200080001020130080   3回達案件名称   200080001020130080   3回達案件名称   200080001020130080   3回達案件名称   200080001020130080   3回達案件名称   200080001020130080   3回達案件名称   200080001020130080   3回達案件名称   200080001020130080   3回達案件名称   200080001020130080   3回達案件名称   20008001020130080   3回達案件名称   20008001020130080   3回達案件名称   20008001020130080   3回達案件名称   20008001020130080   3回達案件名称   20008001020130080   3回達案件名称   20008001020130080   3回達案件名称   20008001020130080   3回達案件名称   20008001020130080   3回達案件名称   20008001020130080   3回達案件名称   20008001020130080   3回達案件名称   20008001020130080   3回達案件名称   20008001020130080   3回達案件名称   20008001020130080   3回該書   3回該書                                                                                                    | 土木部<br>土木総務課 |
| 根県 電子調達<br>司利用システム<br>入札情報<br>家件登録<br>案件修正<br>指名先<br>取止め<br>計算式保守<br>紙入札移行<br>紙業者変更<br>業者一覧   | 2013年<br>磁サービス 電子入札システム 検証                                                                                                    | 11月26日 19時2237       245/2 定そうんもクスウム         12種種       質問回答         方法       方法       方法         方法       方法       方法         方法       方法       方法         方法       方法       方法       方法         方法       市       子校       月2         11月20日       11月20日       12月20日       12月20日         11日       ア成2年11月05日       12月30日       12月30日         11日       平成2年11月26日       12月30日       12月30日         11日       平成2年11月26日       12月30日       12月30日         11日       平成2年11月26日       12月30日       12月30日         11日       平成2年11月26日       12月30日       12月30日         11日       平成2年11月26日       12月30日       12月30日         11日       平成2年11月26日       12月30日       12月30日         11日       一日       一日       12月30日       12月30日         11日       一日       一日       一日       12月30日         11日       一日       一日       一日       12月30日         11日       一日       一日       一日       12月30日         11日       一日       一日       12月30日       12月30日         11日       一日                                                                                                    | 土木部<br>土木総務課 |
| 限県 電子調達<br>回利用システム<br>調達案件一覧<br>案件登録<br>案件修正<br>指名先<br>取止め<br>計算式保守<br>紙入札移行<br>紙業者変更<br>業者一覧 | 2013年<br>磁サービス 電子入札システム 検証                                                                                                    |                                                                                                    | 土木部<br>土木総務課 |
| 根県 電子調達<br>司利用システム<br>深件登録<br>案件登録<br>案件修正<br>指名先<br>取止め<br>計算式保守<br>紙入札移行<br>紙業者変更<br>業者一覧   | 2013年<br>2013年<br>2015<br>2015<br>20<br>2015<br>2015<br>20<br>20<br>20<br>20<br>20<br>20<br>20<br>20<br>20<br>20<br>20<br>20<br>20 |                                                                                                    | 土木部<br>土木総務課 |
| 根県 電子調達<br>司利用システム                                                                            | 2013年<br>2013年<br>2015<br>2015<br>2015<br>2015<br>2015<br>2015<br>2015<br>2015                                                                                                    | <page-header></page-header>                                                                                                    |              |
| 根県 電子調達<br>司利用システム<br>調達案件一覧<br>案件登録<br>案件修正<br>指名先<br>取止め<br>計算式保守<br>紙入札移行<br>紙業者変更<br>業者一覧 | 2013年<br>2013年<br>2017年<br>2017<br>2017<br>2017<br>2017<br>2017<br>2017<br>2017<br>2017                                                                                                    | <page-header></page-header>                                                                                                    | 土木総務課        |

島根県電子入札システム 操作マニュアル(物品) — 発注者編—

2.4-38